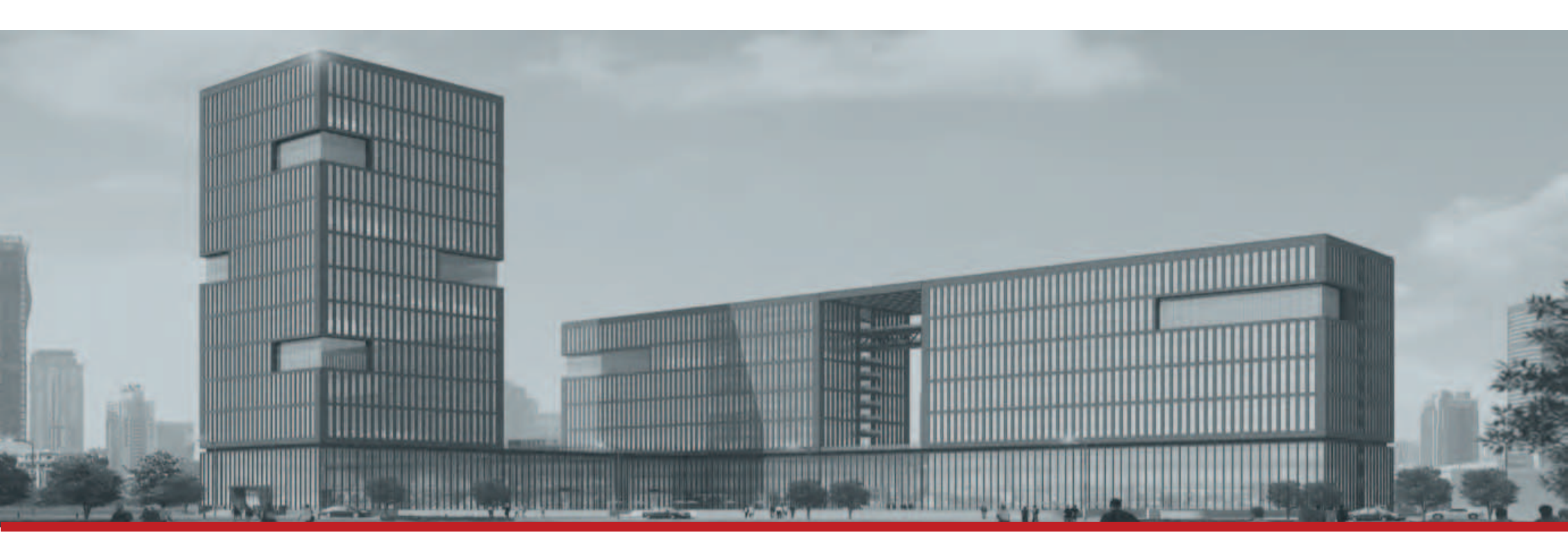

#### DHI Thermal Body Temperature Measurement Solution Delivery Plan

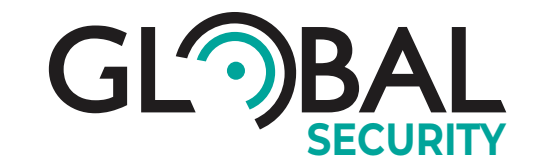

10

1300 366 046 global-security.com.au sales@global-security.com.au 34a Access Way, Carrum Downs, VIC 3201

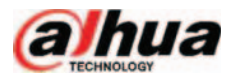

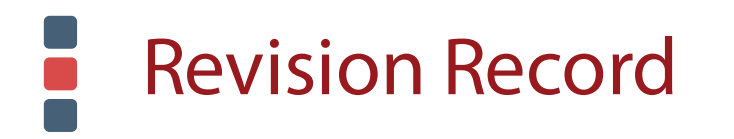

| Course Code | Category | Category Version | Course Version |
|-------------|----------|------------------|----------------|
|             |          |                  |                |

| Author/ID        | Date      | Reviewer/ID | New/ Update |
|------------------|-----------|-------------|-------------|
| Chen Simin/16018 | 2020/2/29 |             | New         |
|                  |           |             |             |
|                  |           |             |             |
|                  |           |             |             |
|                  |           |             |             |

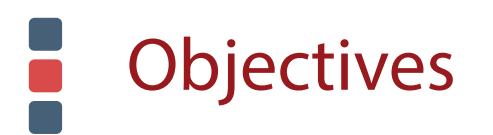

- After learning this course, you can:
  - Be familiar with the application of Dahua Thermal Body Temp. Measurement Solution;
  - Get the knowledge of equipment survey, installation and wiring, etc;
  - Understand how to debug the system;
  - Understand how to use the system;
  - Get the knowledge of the solution FAQ;

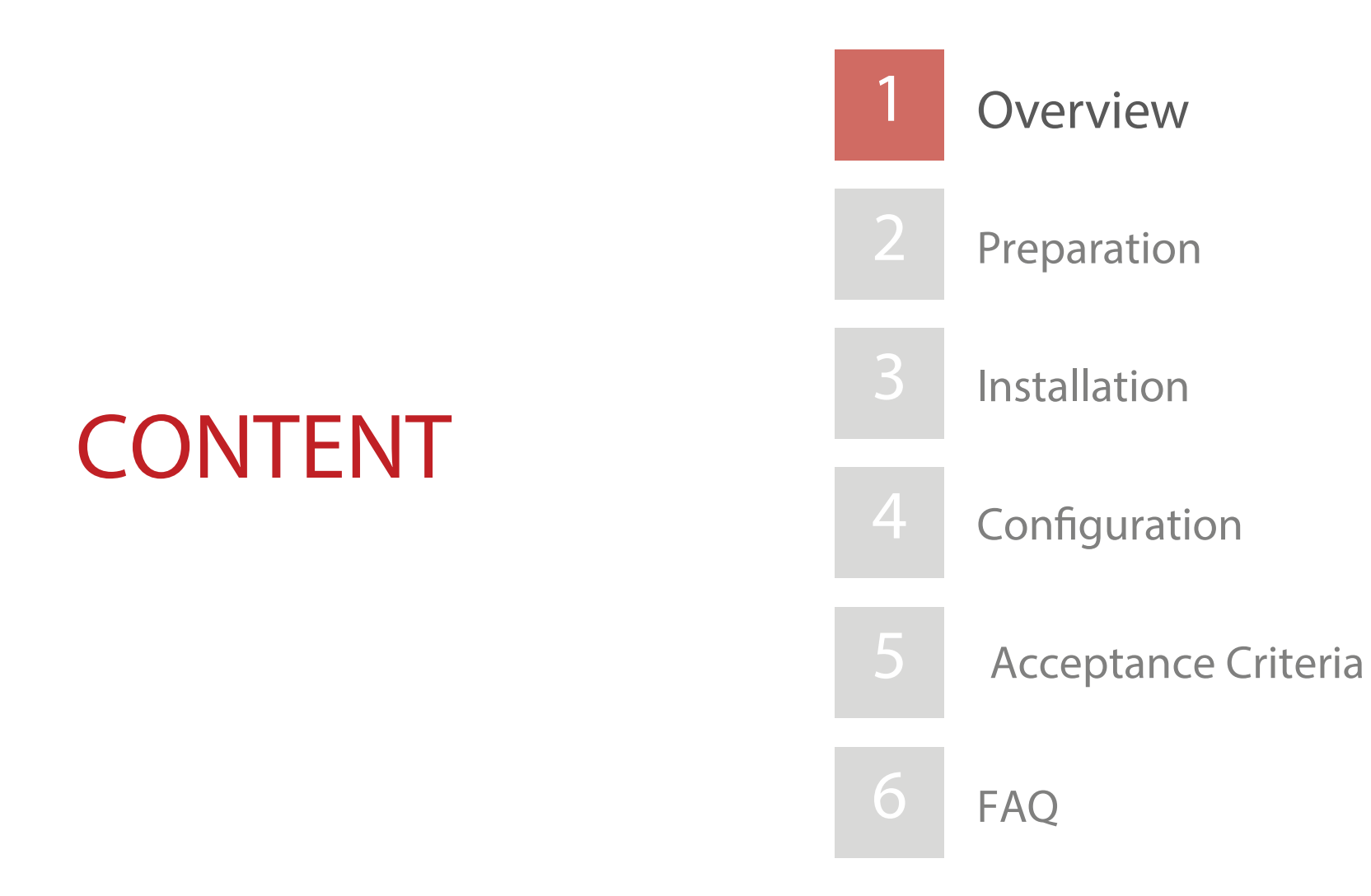

#### **Overview** | Application scenarios

For indoor temperature measurement stations with professional personnel on duty, such as passenger stations, railway stations, subway stations, airports and other security check entrances where passengers pass in order, it is only necessary to deploy a human body temperature camera and high-precision human body temperature blackbody at each entrance, and connect to the on-site computer for configuration management, so as to realize the temperature detection of inspectors. If the temperature is abnormal, alarm and remind the on duty personnel For further disposal.

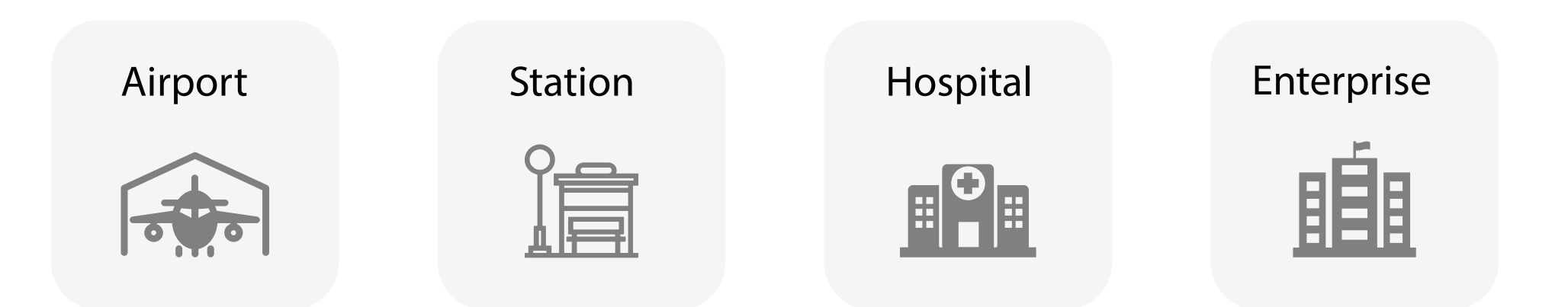

#### **Overview | Solution Process Diagram**

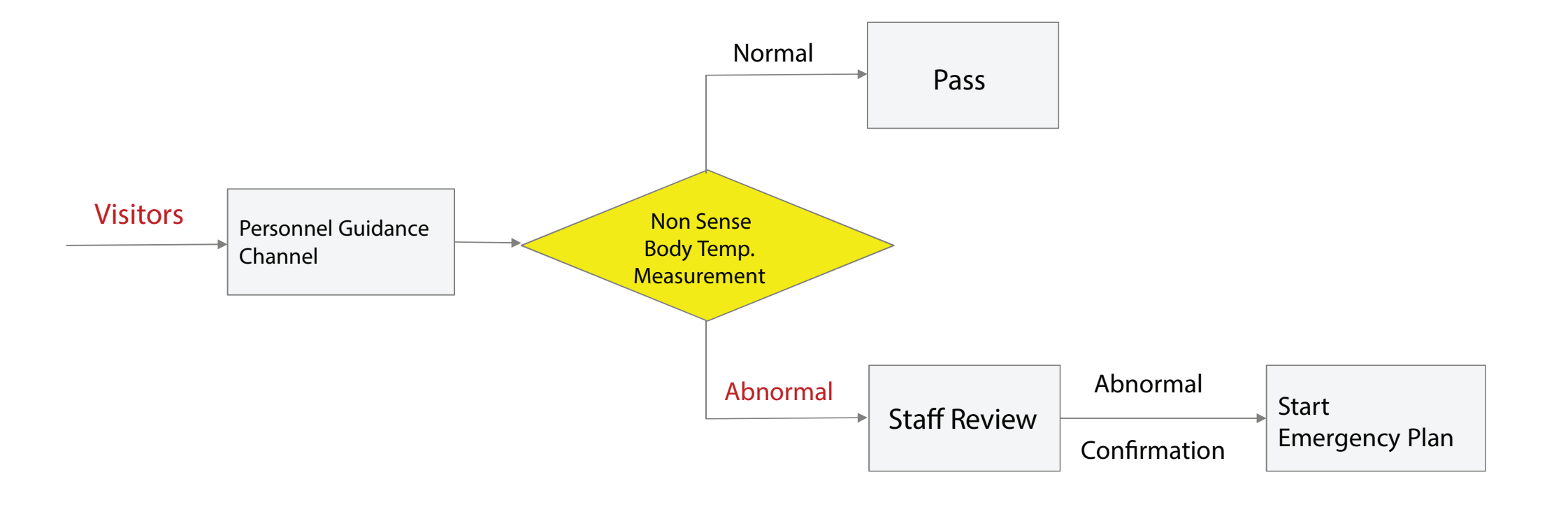

#### Overview | Topology

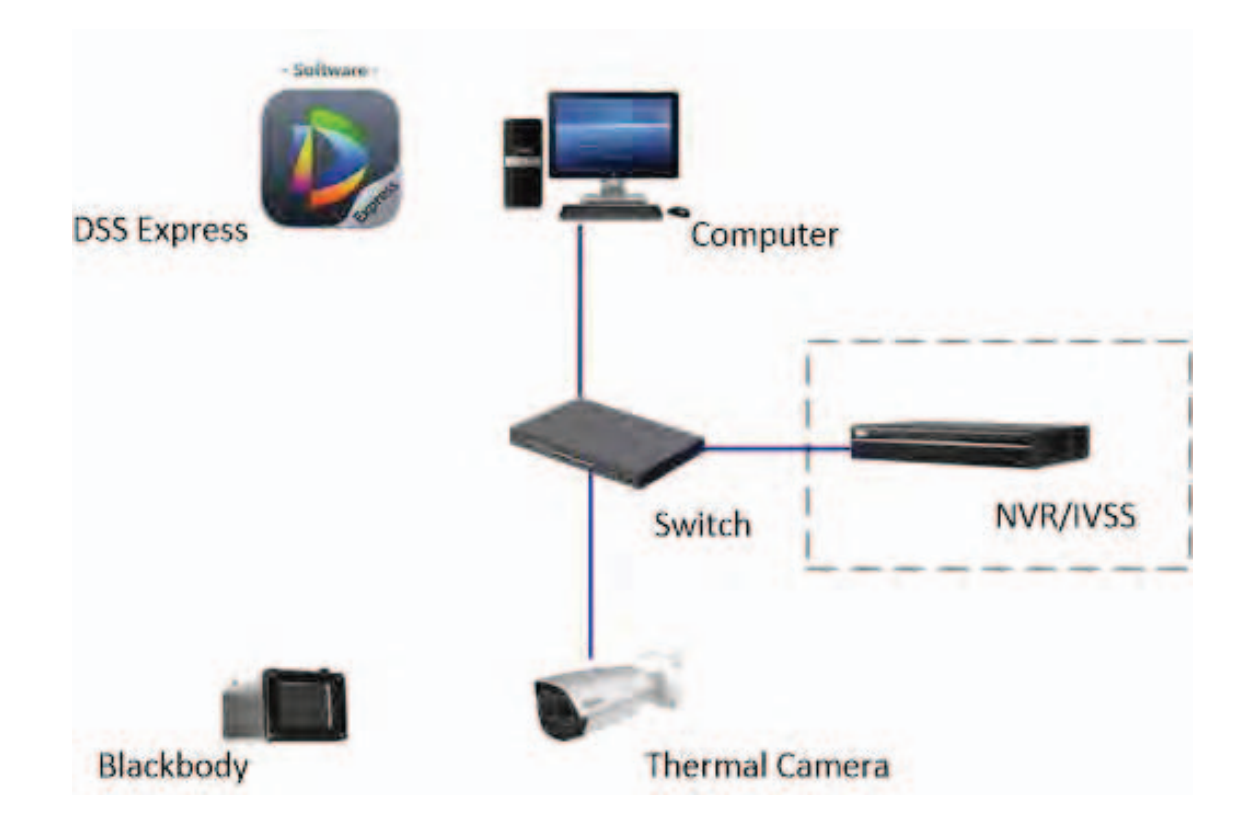

#### Overview | Products

#### Thermal Network Bullet Camera D**H-TPC-BF3221**

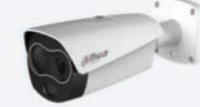

Uncooled vanadium oxide infrared focal plane detector Detector resolution: 256 \* 192 Spectrum range: 8 µ m ~ 14 µ M Thermal imaging lens: 3.5mm/7mm optional Temperature measurement range: 30 °C ~45 °C Thermal sensitivity:  $\leq$  50mk @ f / 1.0 Visible light: 1 / 2.8 "CMOS Visible lens: 4mm / 8mm optional Sound light warning: built in white light warning light and horn Resolution: 1080p Temperature measurement accuracy: ± 0.3 °C (with blackbody), ± 1 °C (without blackbody)

Thermal Network Bullet Camera DH-TPC-BF5421P

Uncooled vanadium oxide infrared focal plane detector Detector resolution: 400 × 300 Spectrum range: 8 µ m ~ 14 µ M Thermal imaging lens: 7.5mm/13mm optional Sensitivity: ≤ 40 MK Visible light: 1 / 2.8 "CMOS, 1080p Visible lens: 4mm / 8mm optional Sound light warning: built in white light warning light and horn Temperature measurement range: 30 °C ~ 45 °C Temperature measurement

accuracy:  $\pm$  0.3 °C (with blackbody)

Al Network Video Recorder D**HI-NVR5216-16P-I** 

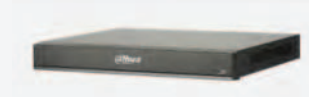

16 Channel IP video access Smart H.265+/H.265/Smart H.264+/H.264/MJPEG Up to 16 Channel perimeter protection Up to 4 Channel video stream face recognition Up to 24 face pictures /sec processing Up to 20 face databases with 100,000 face images in total 1-8 PoE Ports support ePoE & EoC Easy-to-Use and Reliable VMS Express

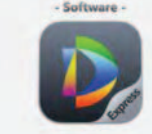

Integrates all the management operations in the client Auto search to add devices quickly in I AN Imports devices from SmartPSS, which is convenient to upgrade from SmartPSS to DSS Express High Flexibility Benefits from vector icon for different resolution display GPU decoding to monitor more HD cameras High Stability Backup automatically and restore manually in case data lose in abnormal situation Locks the record to keep evidence in case that it could be rewritten

Body temperature measurement blackbody

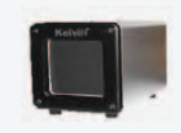

Working temperature: default 40.0 °C (ring temperature + 5.0 °C ~ 50.0 °C adjustable) Temperature resolution: 0.1 °C Temperature measurement accuracy:  $\pm$  0.2 °C (single point) Temperature stability:  $\pm$  (0.1 ~ 0.2) °C / 30min Effective emissivity: 0.97  $\pm$  0.02 Power supply: 220VAC 50Hz Ambient temperature and humidity: 0 ~ 40 °C / ≤ 80% RH (constant temperature reference)

#### **Overview** | Solution Features

| Easy deployment                                                                                                    | Safety                                                              | High efficiency                                                                                         | High detection rate                                                                                                    | All-weather                                                                                                    |
|----------------------------------------------------------------------------------------------------|---------------------------------------------------------------------|----------------------------------------------------------------------------------------------------|----------------------------------------------------------------------------------------------------|----------------------------------------------------------------------------------------------------|
| Human body thermography<br>camera + blackbody +<br>ordinary PC constitute a<br>small temperature<br>measuring station | Non contact thermography<br>to avoid the risk of cross<br>infection | The detection time is less<br>than 1 second, and<br>multiple people can be<br>detected at the same time | The head detection<br>temperature measurement<br>can avoid the interference<br>of other non-human<br>targets, and the<br>temperature measurement<br>accuracy can reach $\pm 0.3$ °C<br>with blackbody | 7x24 hours online real-<br>time temperature<br>measurement preliminary<br>screening, early warning<br>intervention (some<br>models support active<br>acoustooptic warning<br>reminder) |

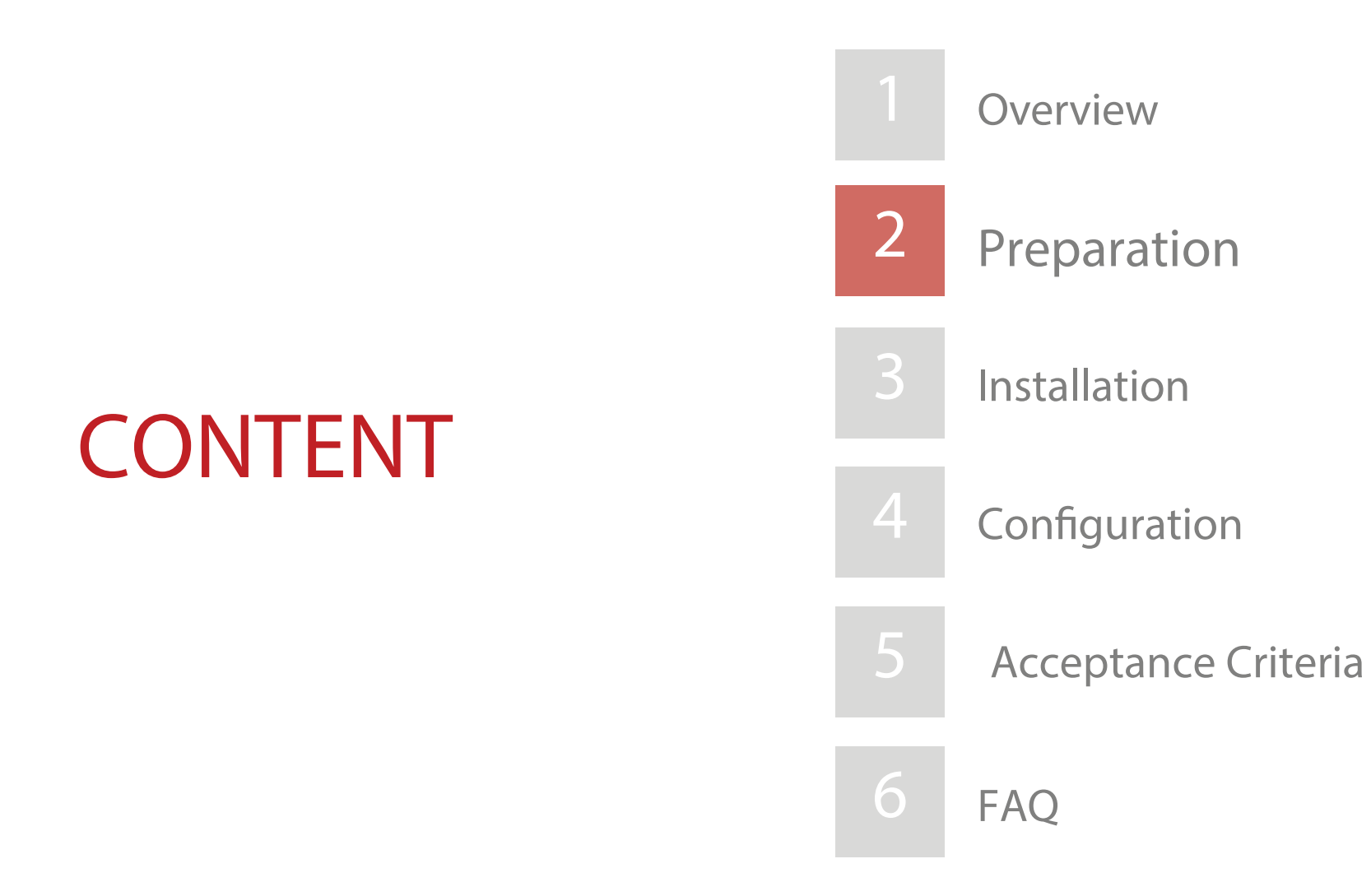

#### Preparation | Survey

- The installation area shall be a relatively isolated and stable environment without wind , avoiding the outdoor or the scene connected with the outdoor. It is not suitable for the environment with air flow or strong electromagnetic interference or vibration.
- The installation area shall ensure that the moving direction of the flow of people is facing the camera in a positive direction to ensure that the camera can detect the temperature of the face forehead.
- No high temperature heat source or sunlight in the thermal image heater, hot water point, high-power lamp, radiator, etc , to avoid damage to the detector.
- The visible light channel of the binocular camera requires sufficient illumination in the environment and avoids the influence of backlight / reflection / change of strong light / occlusion, etc.

#### Recommended guide channel

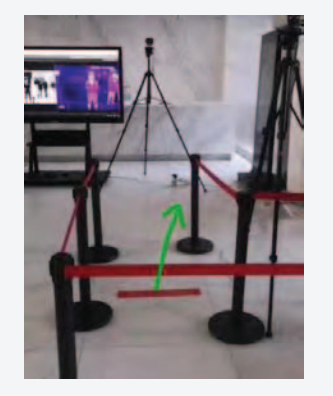

It is recommended to use the flow direction guide device (protocol bar, etc.) to guide the walking direction of the personnel and control the width of the personnel aisle so that the personnel can face the thermal imaging camera at the best detection position

#### Scenarios should be avoided

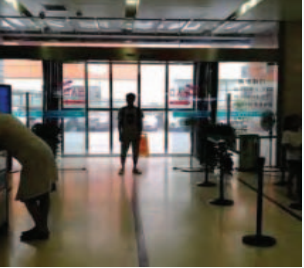

Scene connected with the outdoor

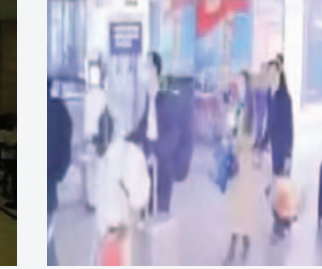

The direction of people moving is not toward the camera

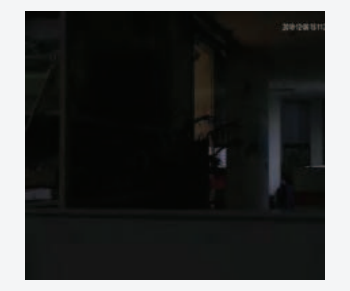

Insufficient illumination

#### Preparation | Survey

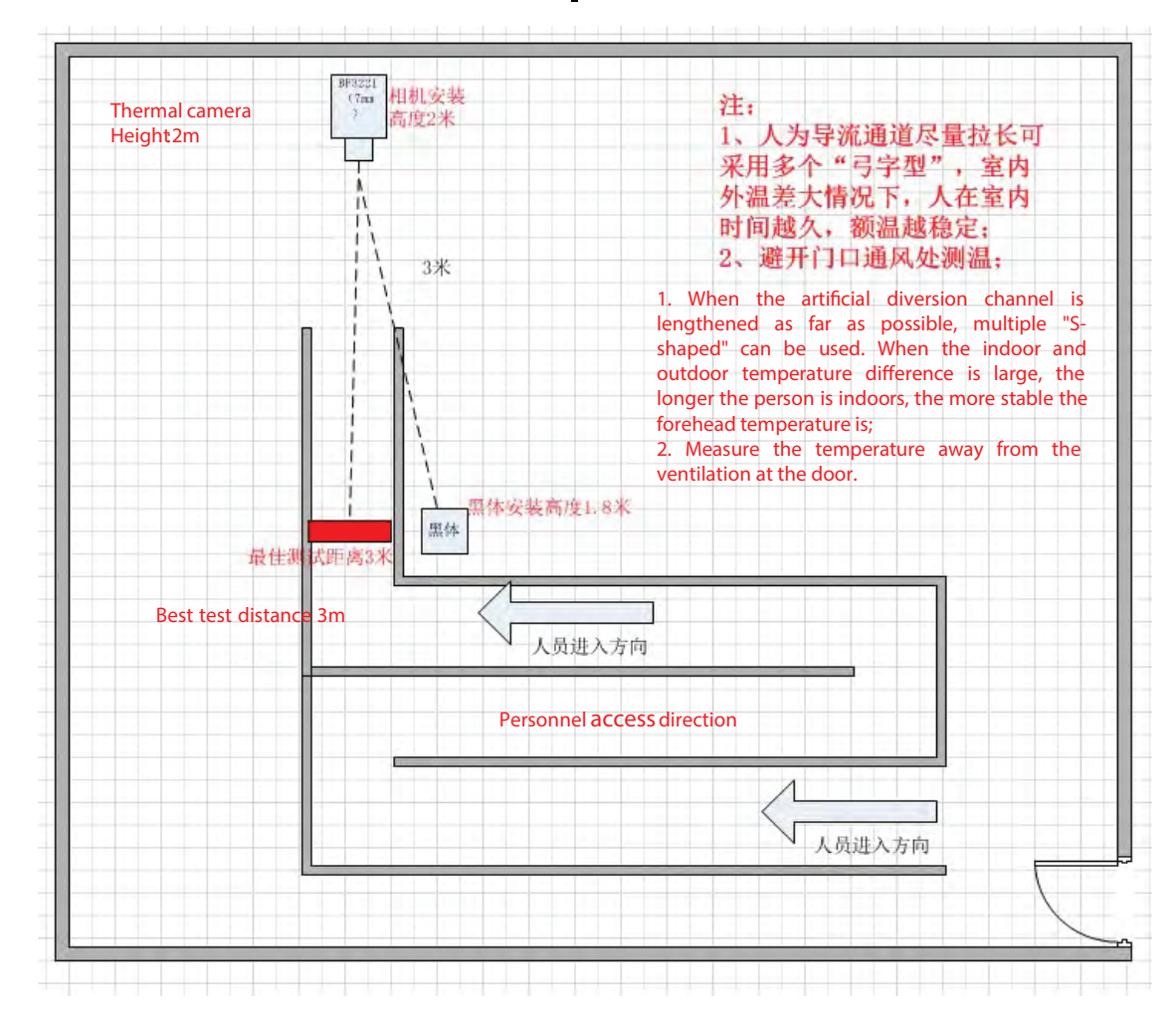

For the scene with large indoor and outdoor temperature difference, it is necessary to plan multiple S-shaped routes, avoid the windy area at the door, and measure the temperature after the personnel reaches the indoor forehead temperature to be stable.

#### Preparation | Device & Tool List

Note: Tripod installation mode is adopted in this scheme, which is suitable for portable indoor installation scene.

| Equipment                 | Specification type           | Appearance       | Remarks                                                                                                    |
|---------------------------|------------------------------|------------------|----------------------------------------------------------------------------------------------------|
| Thermal camera (entional) | DH-TPC-BF3221                | Binocular camera | Thermal camera 3.5mm lens, best monitoring distance 2m<br>Thermal camera 7mm lens, best monitoring distance 3m                                       |
| mermai camera (optional)  | DH-TPC-B5421                 | Monocular camera | Thermal camera 13mm lens, best monitoring distance 3m                                                                                                |
| Blackbody                 | JQ-D70Z                      |                  | Blackbody and camera 1:1 scale configuration                                                                                                    |
| Tripod and Connector      | VCT-999                      | A                | The tripod can be used for rapid deployment of thermal camera and blackbody, and an adapter block is needed for connection.                          |
| inpod and Connector       | RAW021-00-Adapter block      |                  | Note: one set of temperature measuring equipment shall be equipped with two sets of tripods and adapter blocks, one for camera and one for blackbody |
| Computer                  | Notebook / Desktop           |                  | For function configuration and debugging                                                                                                    |
| NVR                       | DHI-NVR5216-16P-I            |                  |                                                                                                    |
| Software                  | DHI-DSS Express-Base-License |                  | Installing on Computer, software for the solution to manage all the devices                                                                          |
| Switch                    | DH-PFS3005-4ET-60            |                  |                                                                                                    |
| DC12V power adapter       | DH-PFM320                    | Ē                | Power-AC100V~240V-12V2A-VI-DH-PFM320D                                                                                                    |
| Band tape                 | 5 meters or more             |                  |                                                                                                    |

#### Preparation | Device & Tool List

| Equipment                                                                    | Specification type | Appearance | Remarks                                                                                                    |
|------------------------------------------------------------------------------|--------------------|------------|----------------------------------------------------------------------------------------------------|
| Network cable, power cable,<br>patch panel                                   | several            |            | For power supply and network connection of equipment, prepare in advance according to site environment                                                                                                    |
| Concierge bar                                                                | several            |            | Guide the walking direction of the personnel, control the width of the personnel corridor, so that the personnel can ensure that the face faces the thermal camera in the best detection position                    |
| Footprint sticker                                                            | currency           |            | Stick the stop footprints on the best temperature measurement position to guide<br>the temperature measurer to measure temperature one by one at the designated<br>position, or use other indicator stickers instead |
| Screwdriver, Wire Clamp,<br>Insulating tape, Cable Tie, RJ-<br>45 plugs, etc | several            |            |                                                                                                    |

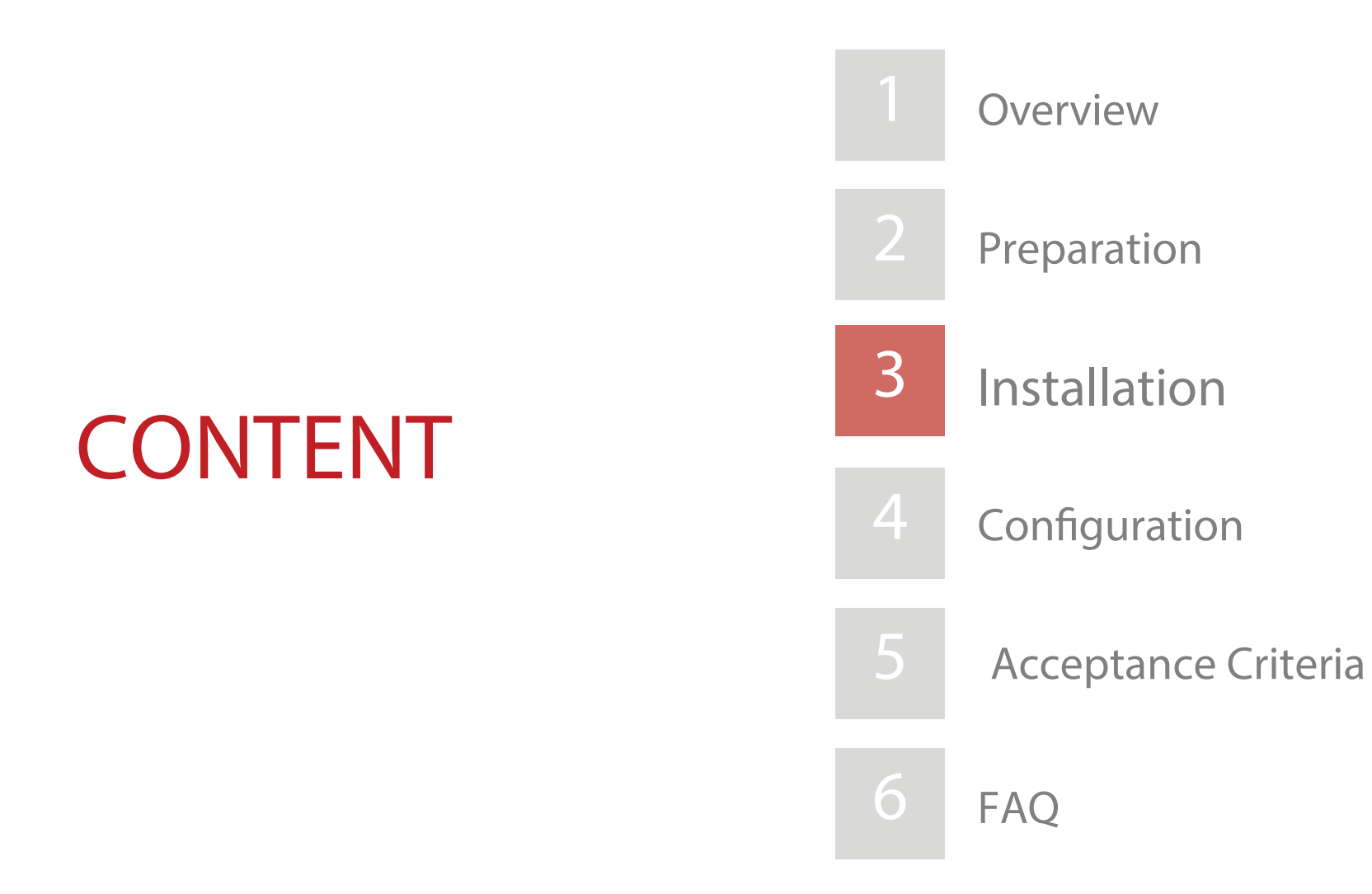

- The thermal imaging camera and blackbody are installed on the same side to avoid the occlusion between the camera and blackbody.
- The black body radiation surface (Note: the radiation surface shall not be touched or dirty) shall be facing the camera irradiation direction, the black body shall be on the left or right side of the thermal imaging picture, and the tripod can be protected by temporary fence.

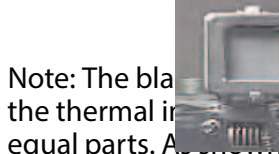

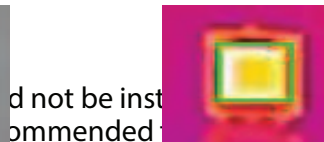

e to the edge of mage into 16 rsection point on

equal parts. A **comparison** blackbody is **compared to** reaction point of the upper left or upper right of the image. In addition, in order to ensure that the blackbody will not be moved after the installation, temporary fence can be added to protect it from being touched.

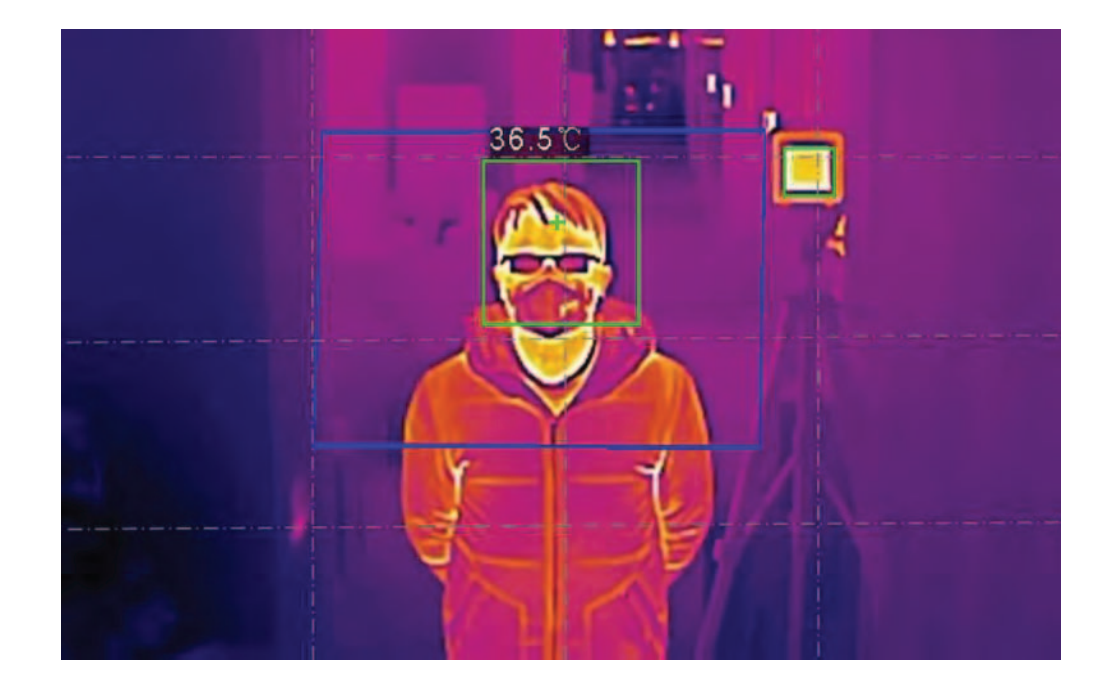

The installation height of camera and blackbody and the distance from blackbody to camera are strictly required, as shown in the table below. The distance between the forehead and the camera should be the same as the distance between the blackbody and the camera. At this time, the accuracy of temperature measurement is the best. BF3221 (7mm) as an example, the blackbody calibration distance is 3m, the best temperature measurement distance between the front of the forehead and the camera), the best test width at 3m is about 1.3m (about one gate), the forward temperature at 3m will be higher, and the backward temperature will be lower. Under normal circumstances, put footprints at 3m position to guide the temperature measurer to measure temperature one by one at the designated position.

| Camera<br>mounting<br>height | Camera depression<br>angle                                 | Mounting<br>height for<br>Blackbody | Focal length of thermal camera lens | Distance between<br>blackbody and camera | Distance between human<br>forehead and camera | Width at the best<br>distance of<br>temperature<br>measurement |
|------------------------------|------------------------------------------------------------|-------------------------------------|-------------------------------------|------------------------------------------|-----------------------------------------------|----------------------------------------------------------------|
| 2m                           | Look down < 30°,<br>do not look up or 1.8m<br>horizontally |                                     | BF3221(3.5mm)                       | 2m                                       | 2m<br>(No blackbody 2m )                      | 1.5m                                                           |
|                              |                                                            | 1.0                                 | BF5421 (7.5mm)                      | 2m                                       | 2m<br>(No blackbody 2m )                      | 2m                                                             |
|                              |                                                            | 1.8m                                | BF3221(7mm)                         | 3m                                       | 3m<br>(No blackbody 2m )                      | 1.3m                                                           |
|                              |                                                            |                                     | BF5421(13mm)                        | 3m                                       | 3m<br>(No blackbody 2m )                      | 1.5m                                                           |

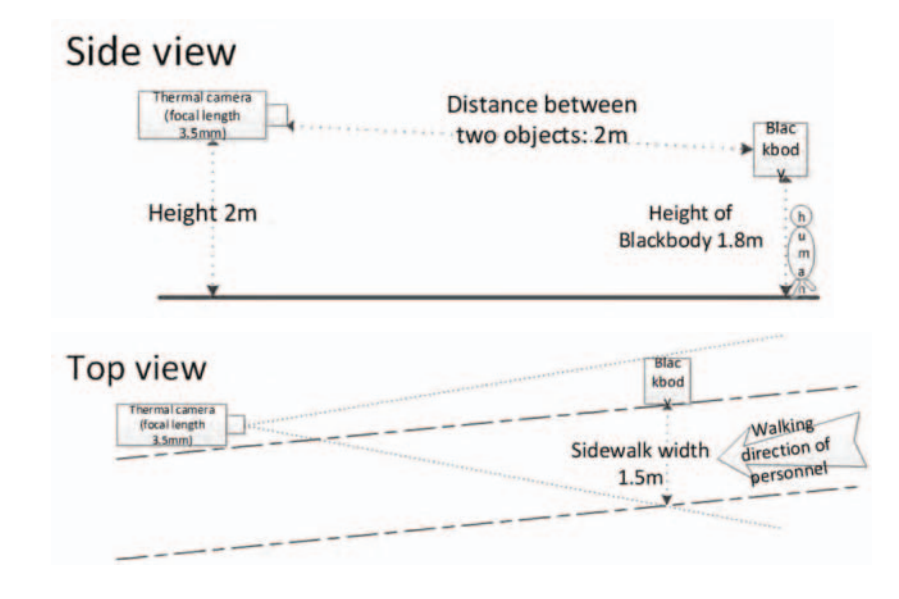

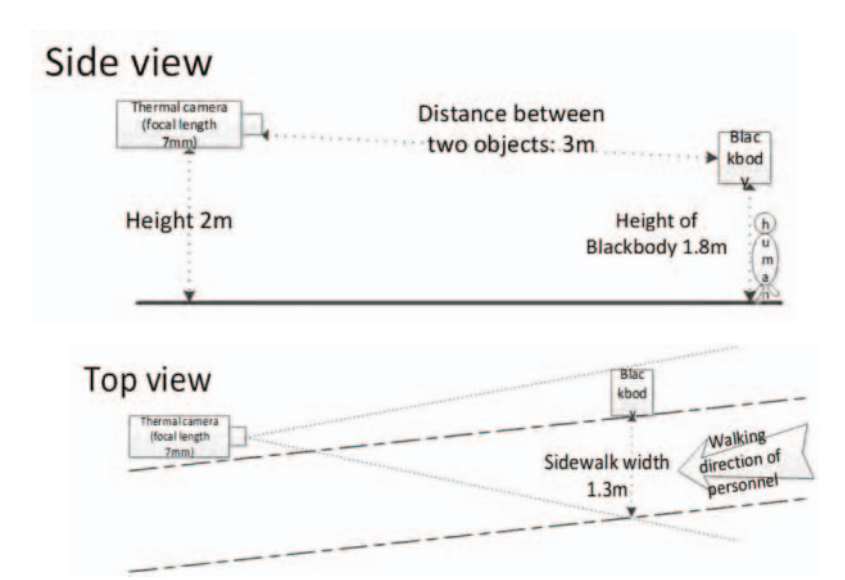

#### Announcements :

• It is forbidden to touch the blackbody radiation surface, and dirt will lead to the decrease of blackbody accuracy or scrap, so as to avoid the scratch of blackbody radiation surface and affect the temperature measurement accuracy.

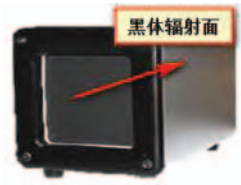

• The blackbody equipment uses AC220V power supply sure to use grounding socket to prevent accidental electric shock!

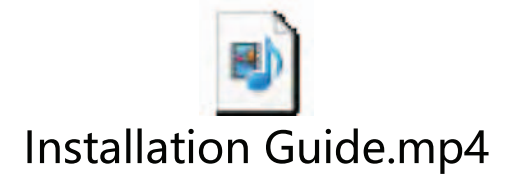

The height of the thermal camera from the ground is 2m, and the height of the blackbody from the ground is 1.8m. The best detection position of the human body is parallel to the blackbody (3m away from the camera), and the camera's pitch angle is less than 30 °, facing the forehead of the face and the radiation surface of the blackbody

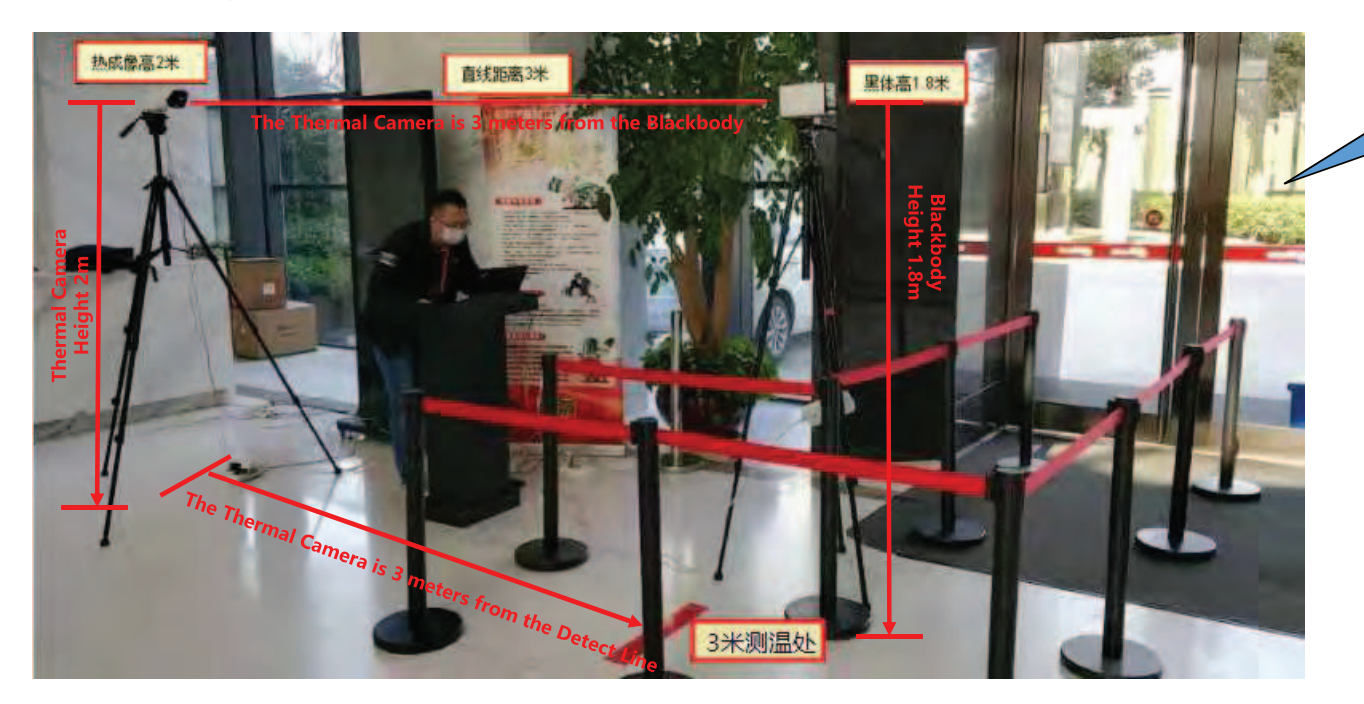

Note: the environment is a temporary test point, and the gate is closed. During field installation, direct connection with the outdoor shall be avoided, otherwise the temperature measurement may be inaccurate at the best temperature measurement point due to the influence of indoor and outdoor airflow convection

> Monitoring effect of the tester standing at the best temperature measuring point of 3m

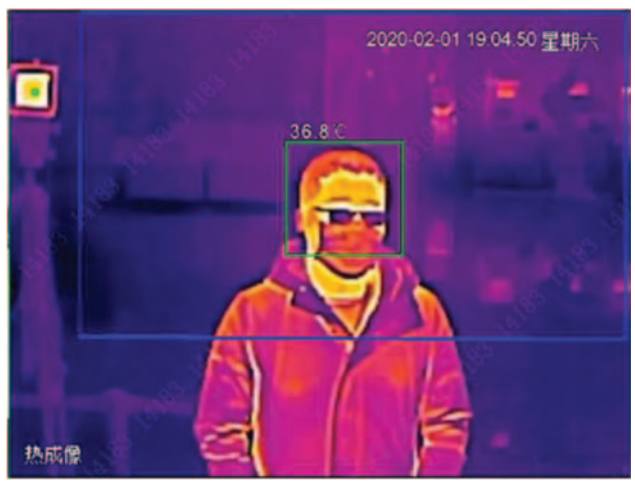

#### Installation | Thermal Camera & Blackbody

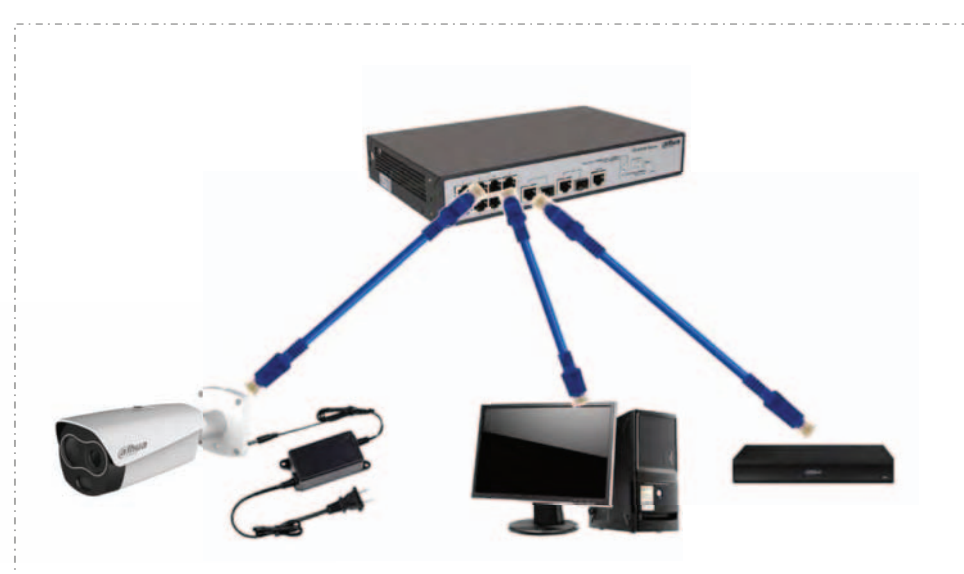

Camera cable connection

Power interface connected to power adapter (BF3221 and BF5421 connected to DC12V, sd8421 connected to AC24V) The network interface is connected to the switch and connected with NVR and computer

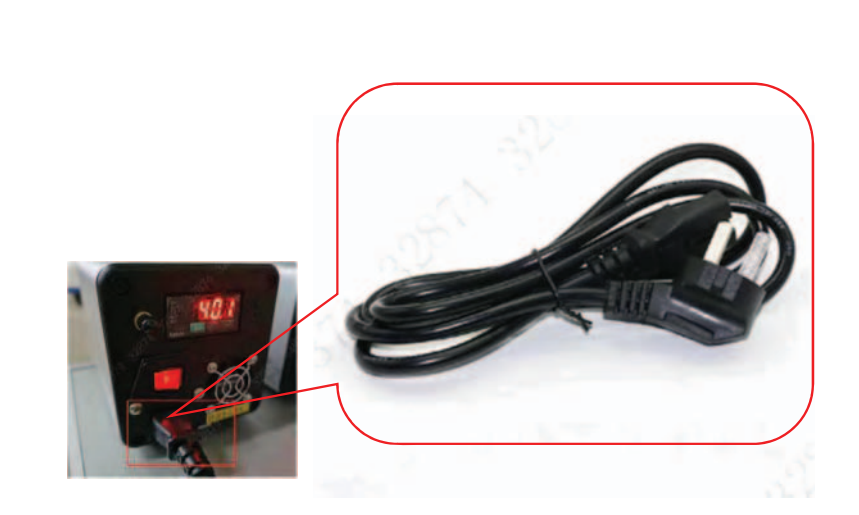

#### blackbody cable connection :

The black power supply is AC220V, with national standard AC three hole plug line, the line length is 2m (the socket must be grounded)

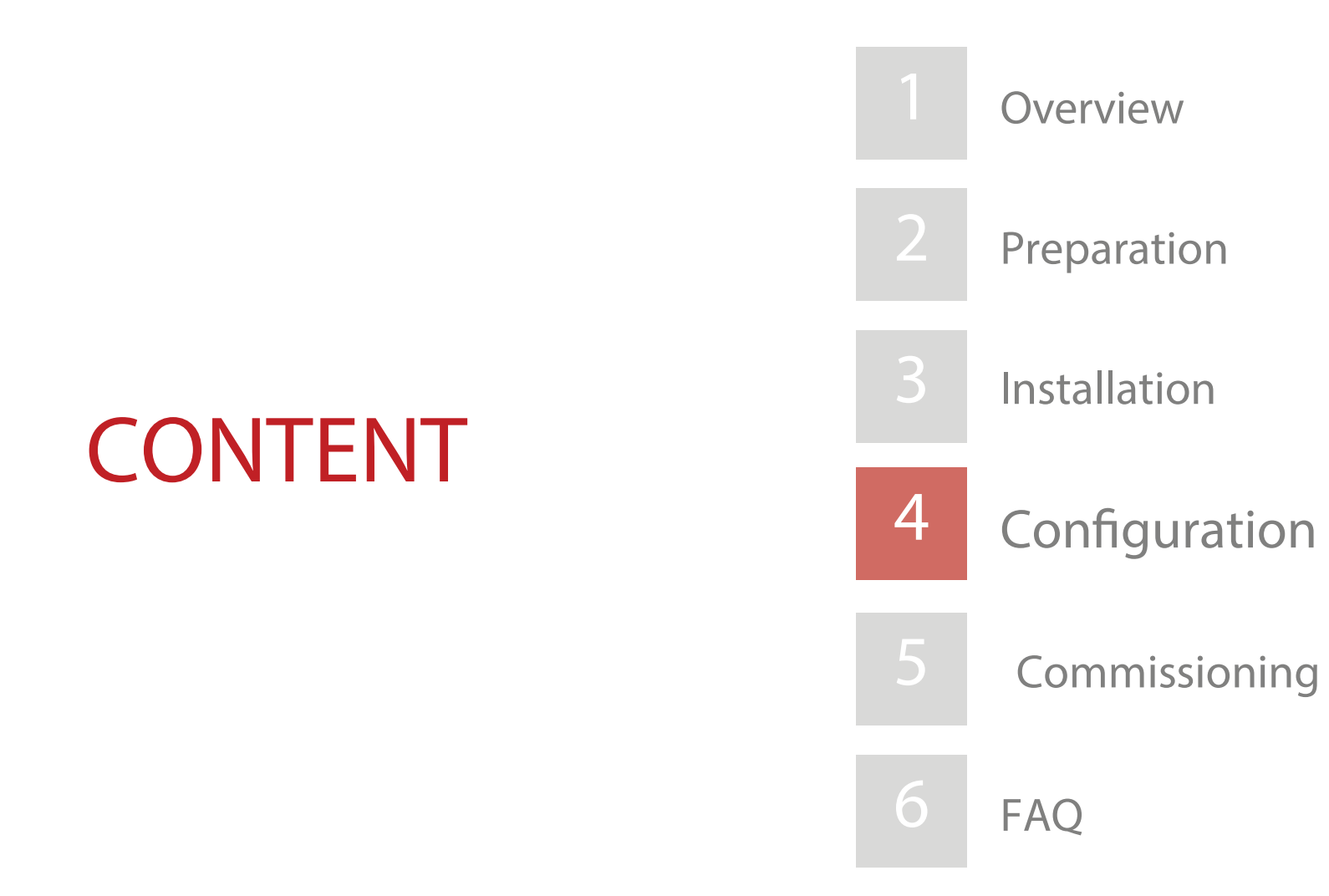

#### **Configuration** Process Diagram

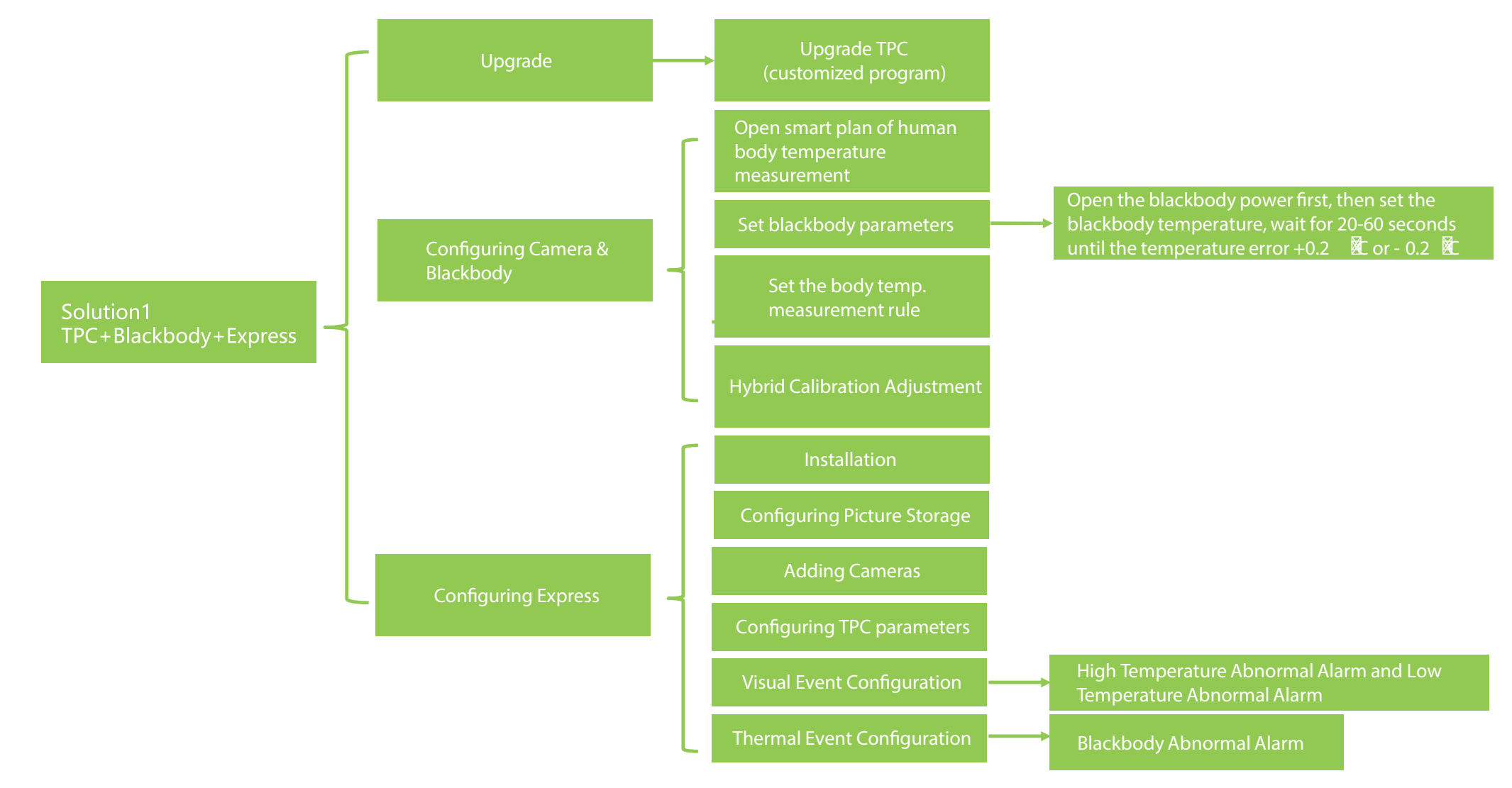

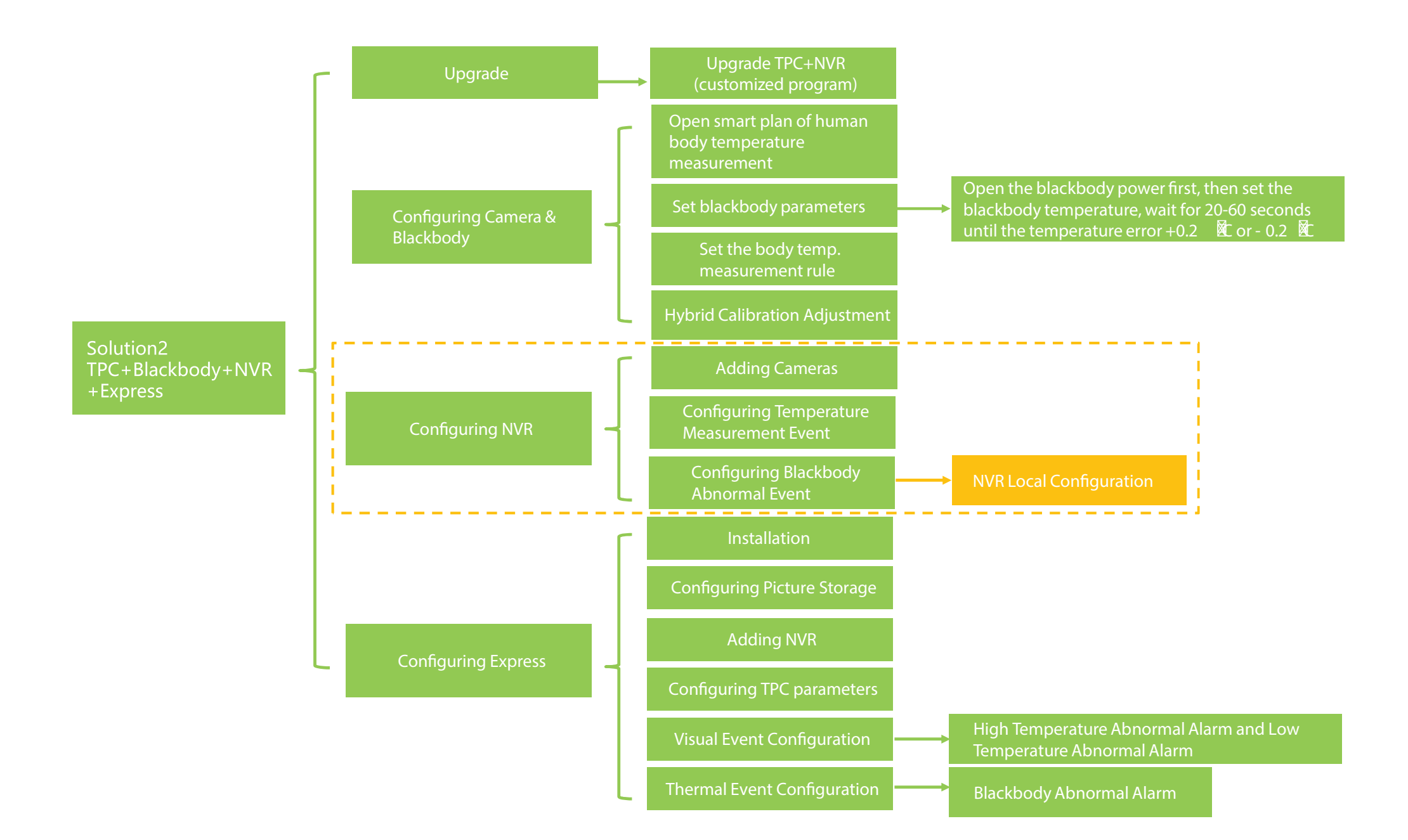

#### Configuration | Upgrade

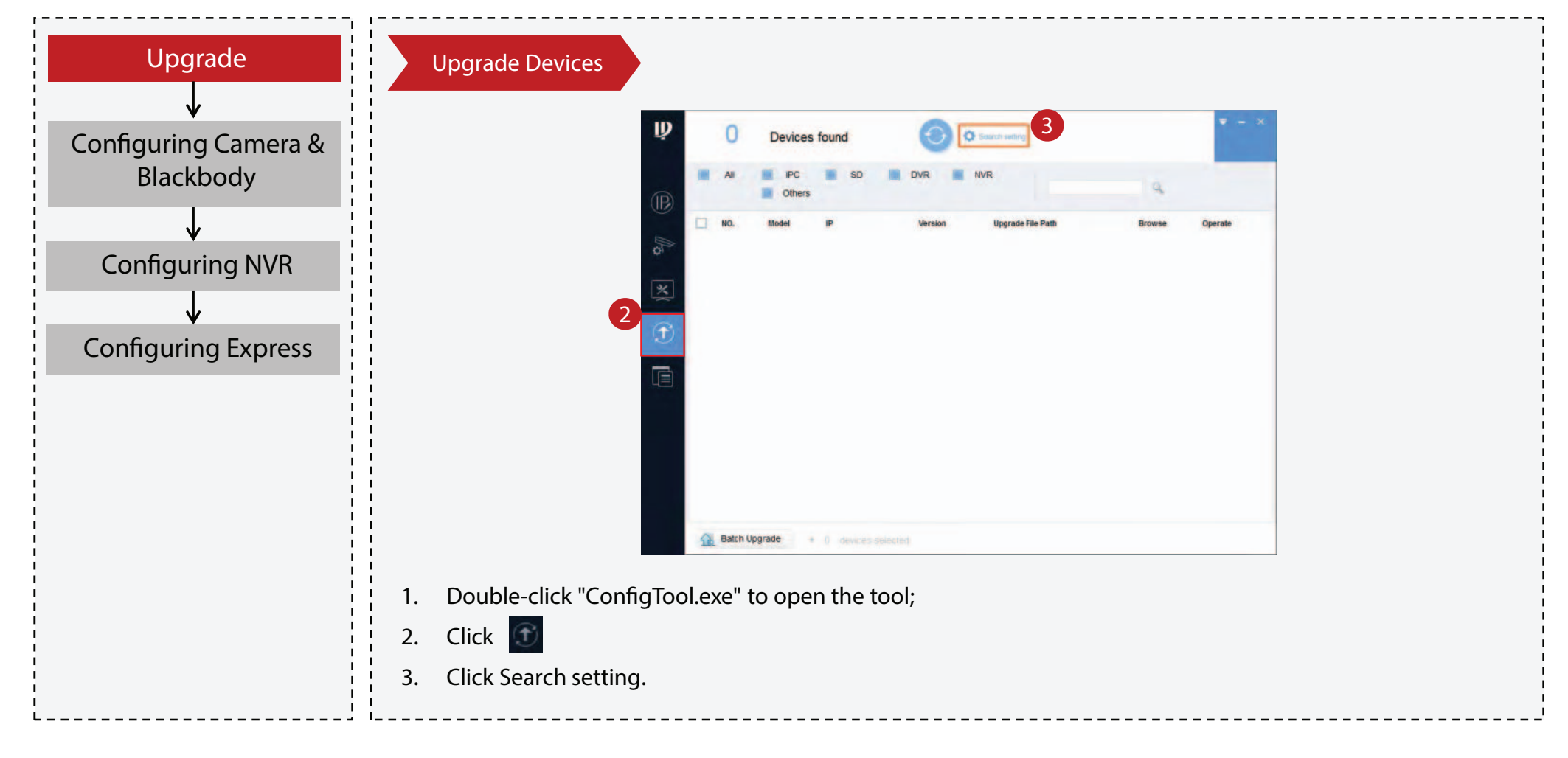

#### Configuration | Upgrade

| Upgrade<br>Configuring Camera &<br>Blackbody     | Upgrade Devices          Setting       ×         4       Current Segment Search                                                                                                    |
|--------------------------------------------------|----------------------------------------------------------------------------------------------------|
| ✓<br>Configuring NVR<br>↓<br>Configuring Express | Start IP End IP End IP Username admin Password ••••••                                                                                                    |
|                                                  | <ol> <li>Select the network segment for the target device. If the IP address of the target device is in the current network segment, select Current Segment Search, and then enter the user name and the password of the target camera.</li> <li>Click OK</li> </ol> |

### Configuration | Upgrade

| Upgrade                                                                                    | Upgrade Devices                                                                                                    |
|--------------------------------------------------------------------------------------------|----------------------------------------------------------------------------------------------------|
| ↓<br>Configuring Camera &<br>Blackbody<br>↓<br>Configuring NVR<br>↓<br>Configuring Express |                                                                                                    |
|                                                                                            | <ul> <li>6. Select the devices to update.</li> <li>Ø Update devices one by one: Select the corresponding device, and then click Browse .</li> <li>Ø Update devices in batches: Select multiple devices, and then click Batch Upgrade .</li> <li>7. Select the update file.</li> <li>8. Click Open.</li> <li>9. Update the Devices , Update the devices one by one: ClickUpgrade, and the system starts updating. You can see the update progress.</li> </ul> |

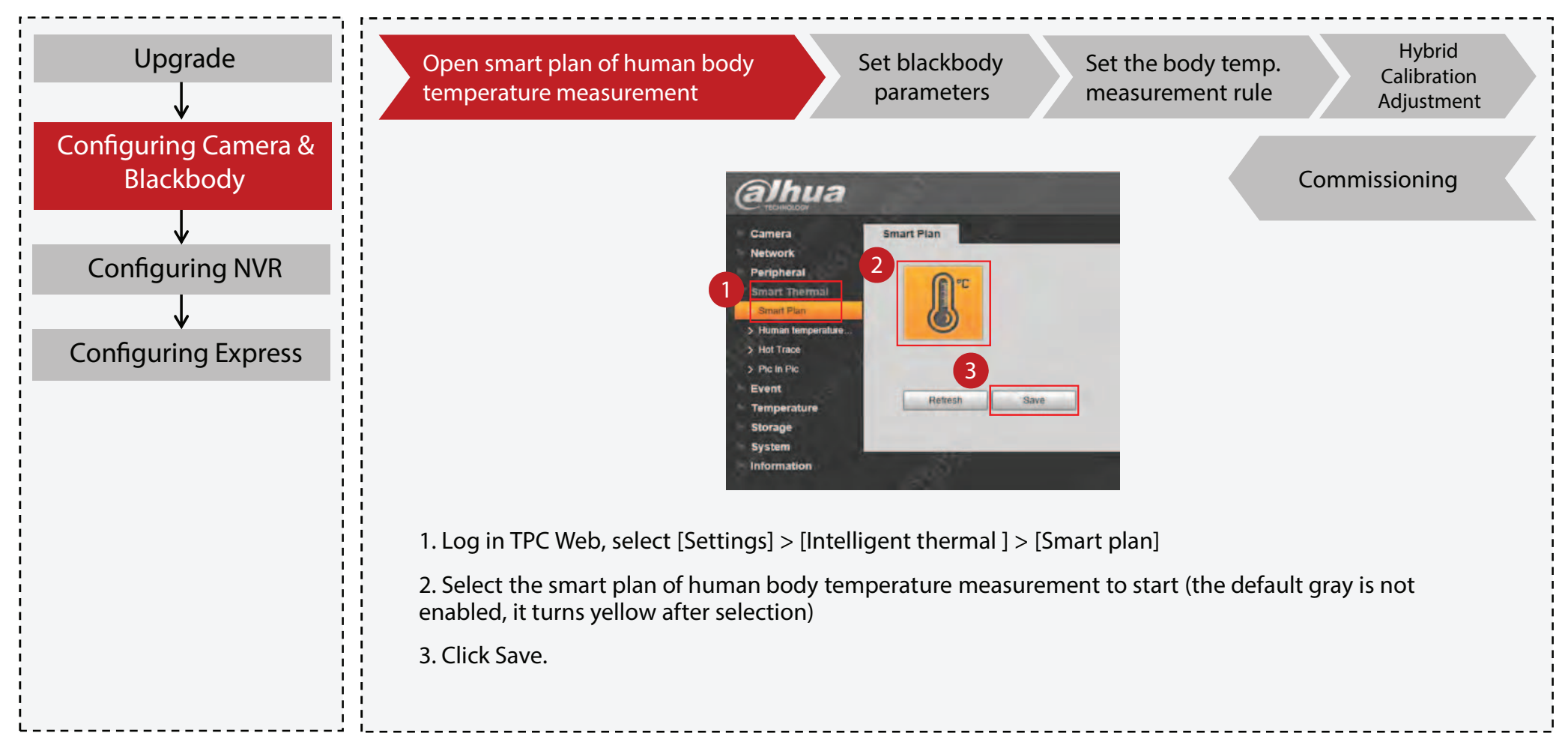

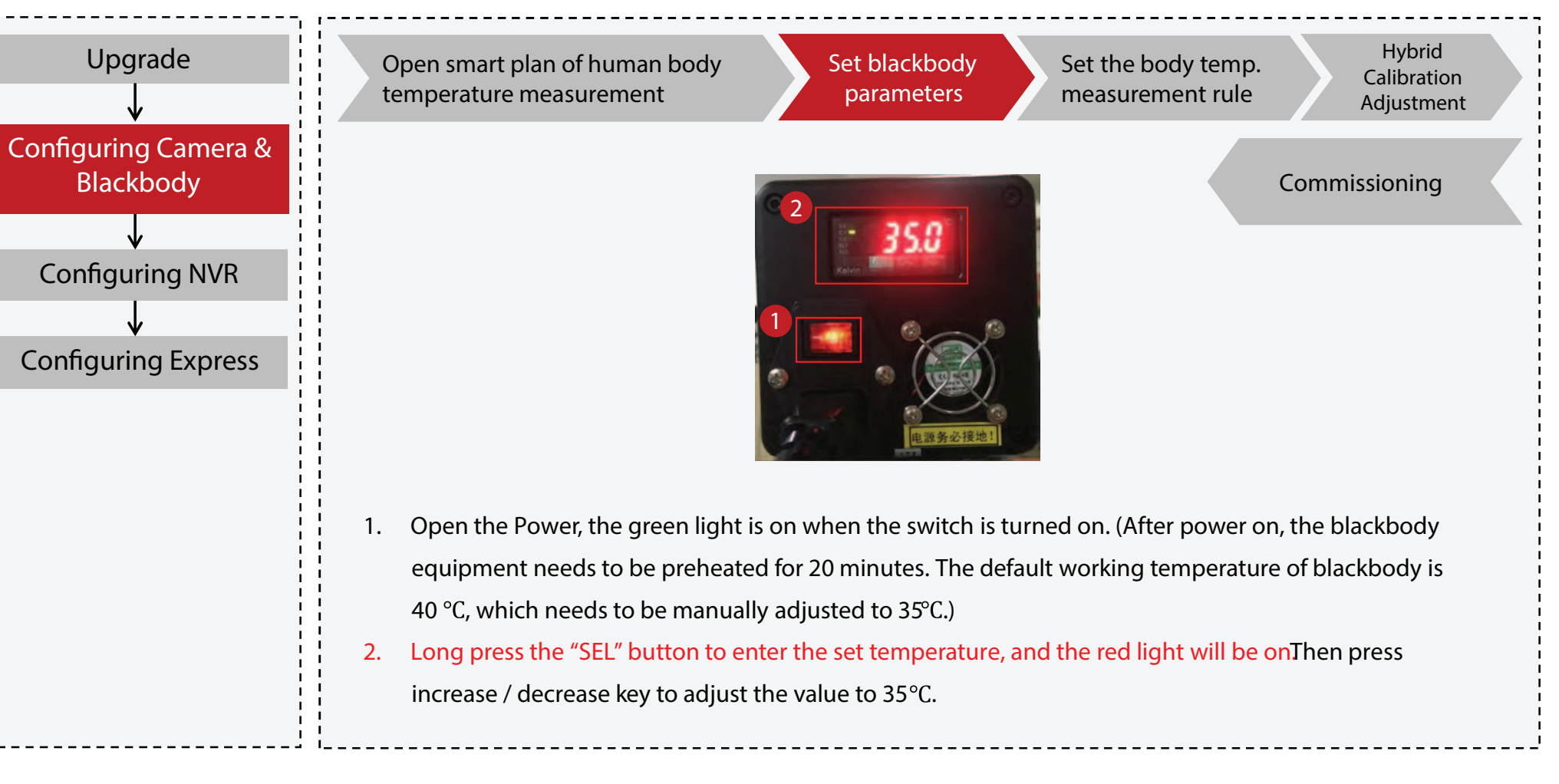

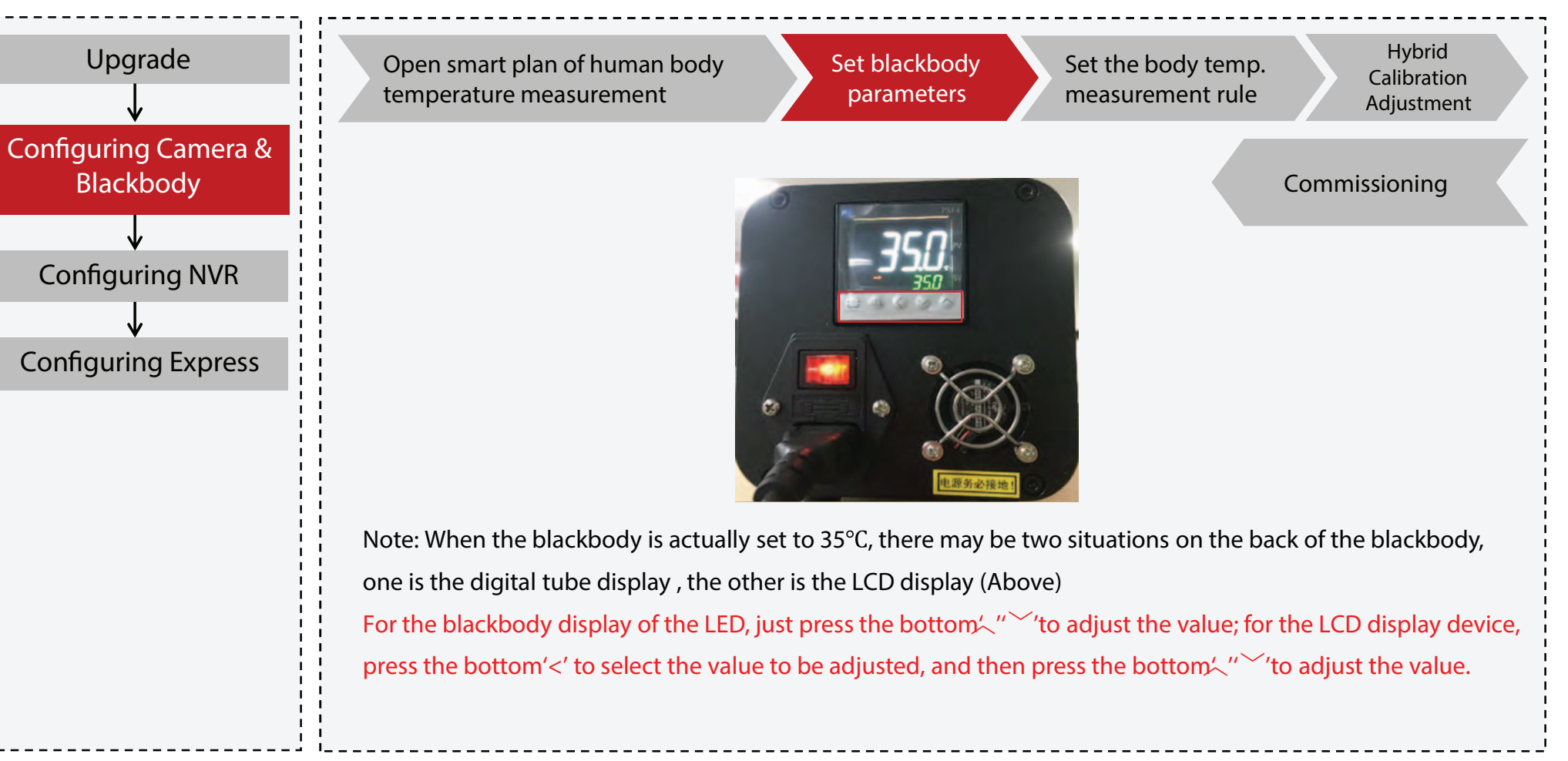

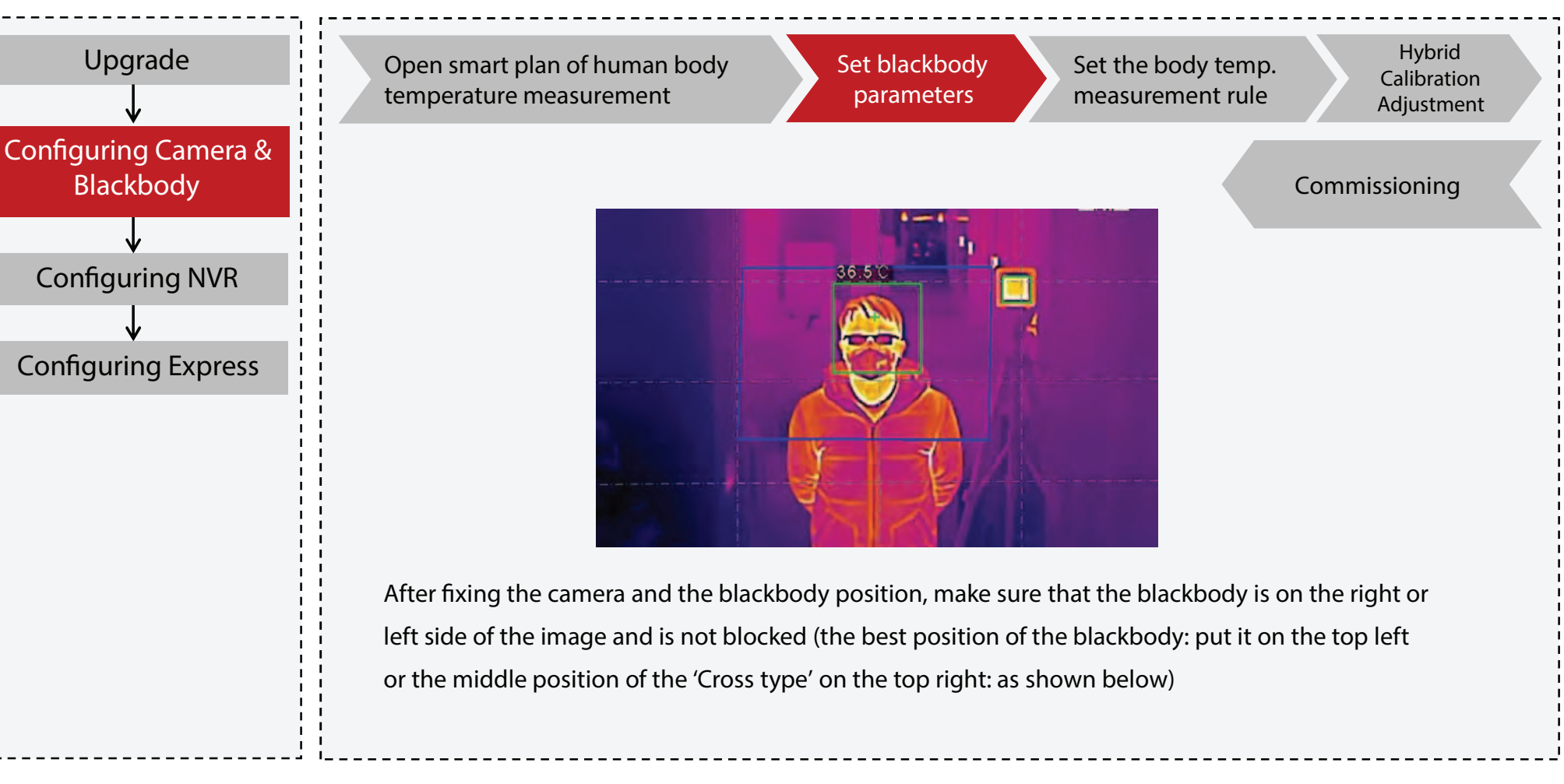

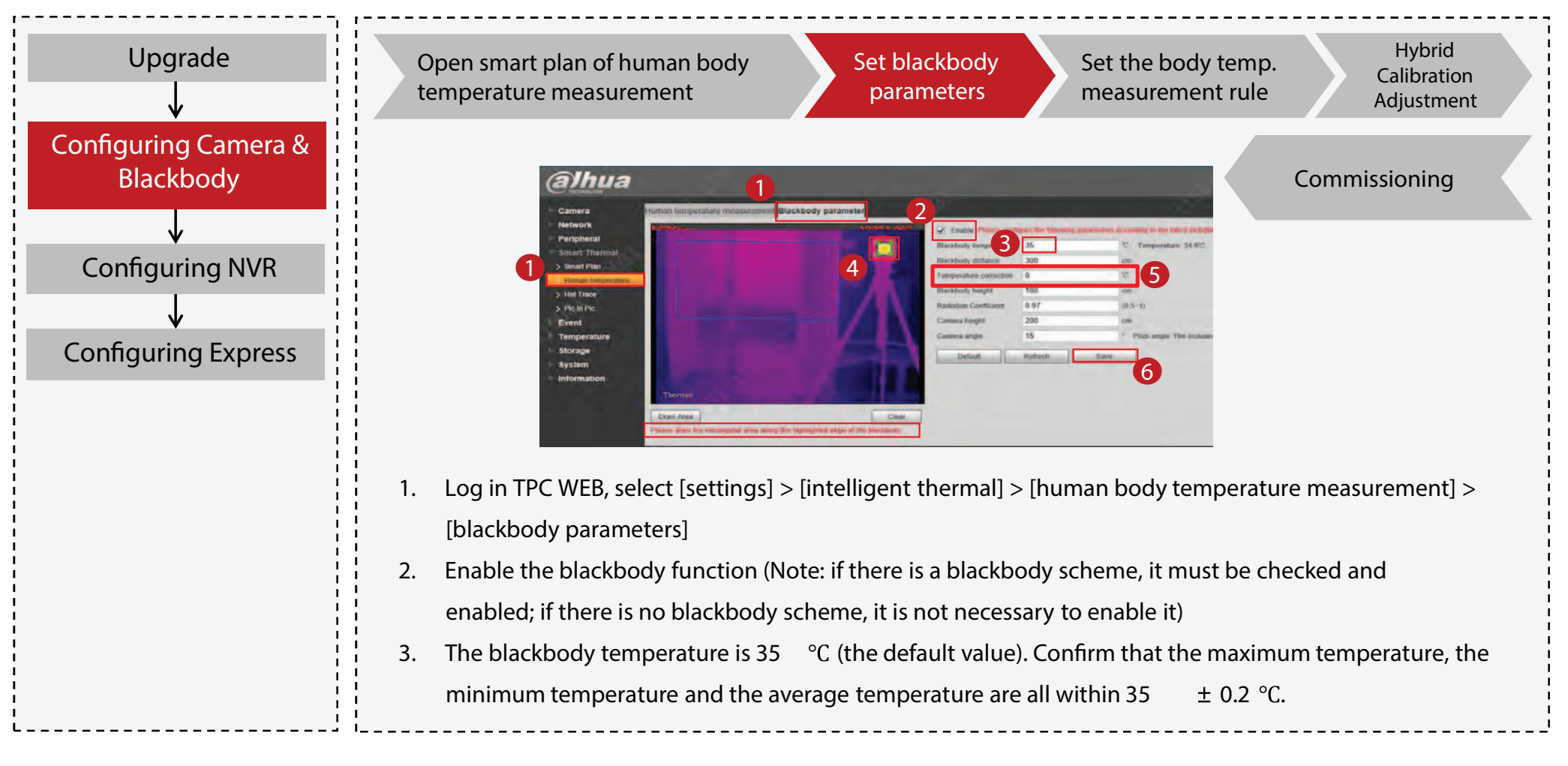

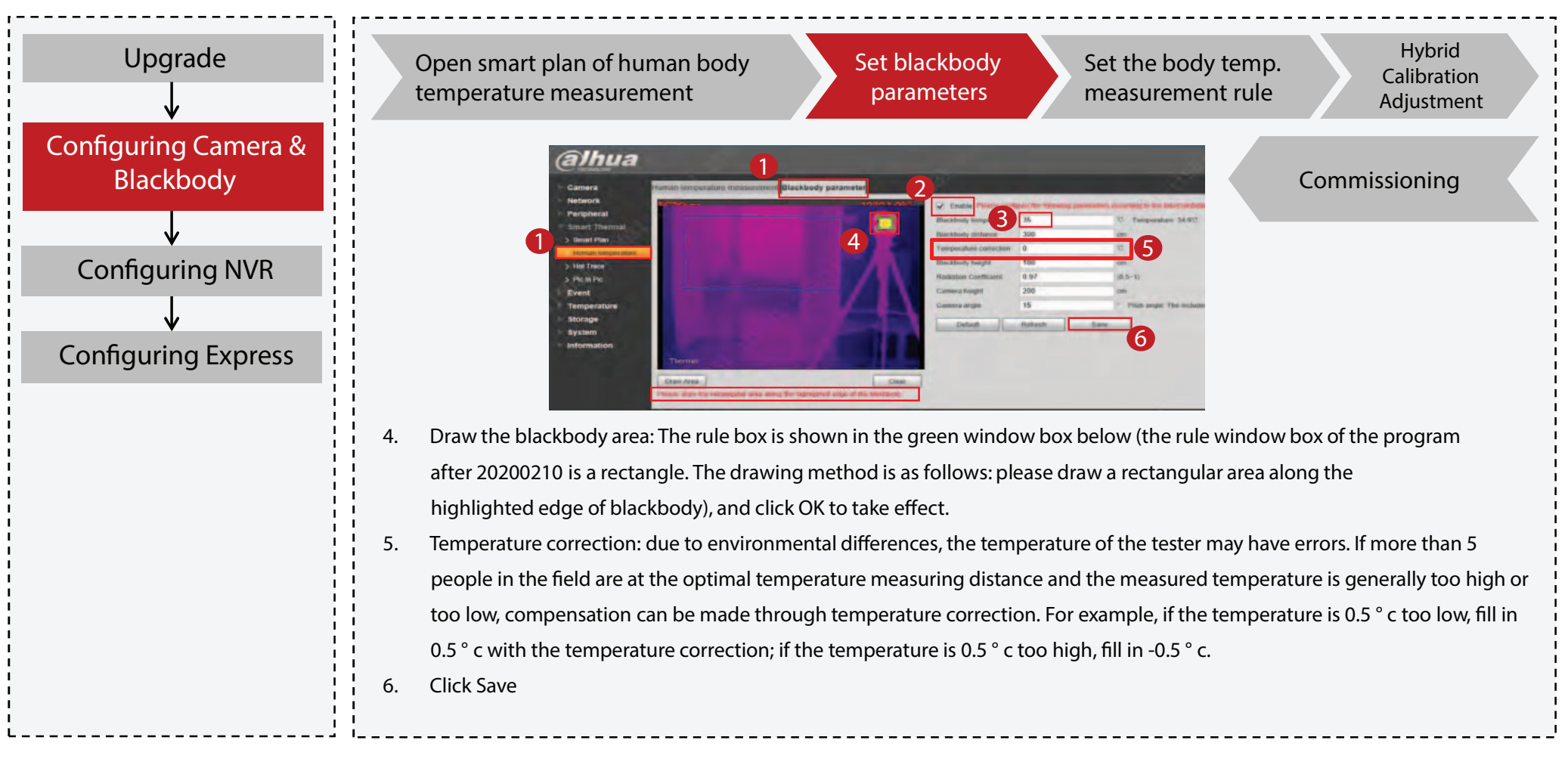

v Configuring NVR

**Configuring Express** 

Upgrade

Configuring Camera &

Blackbody

Open smart plan of human body temperature measurement

- Log in TPC WEB, select [settings] > [intelligent thermal] > [human body temperature measurement] > [human body temperature measurement]
- 2. Enable human body temperature measurement function
- 3. Draw a regular frame: the tested person stands on the edge of the blackbody (2 meters (3.5mm) / 3 meters (7mm) from the camera, facing the camera, and can see the head and shoulder exposed in the picture; the regular lower frame is drawn on the tested person's shoulder, and the regular upper frame can be drawn to the upper edge of the image, and the regular frame does not contain the blackbody (Note: the lower frame cannot be too low, otherwise the temperature is high when the human body approaches, which is prone to false alarm)

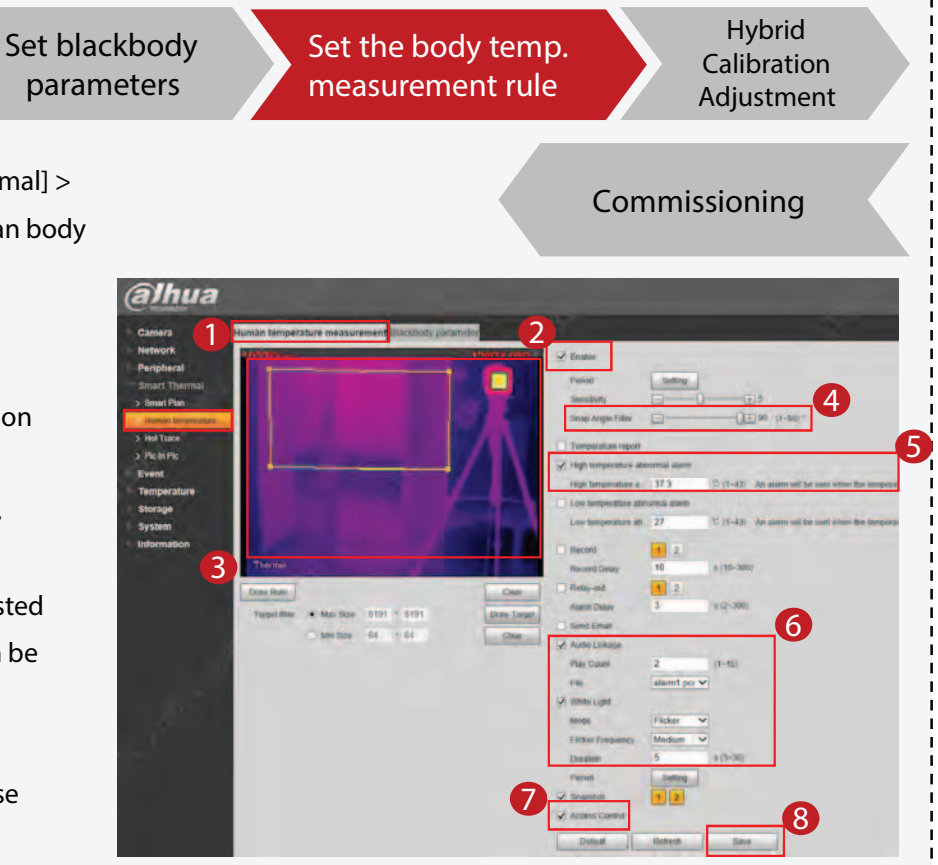

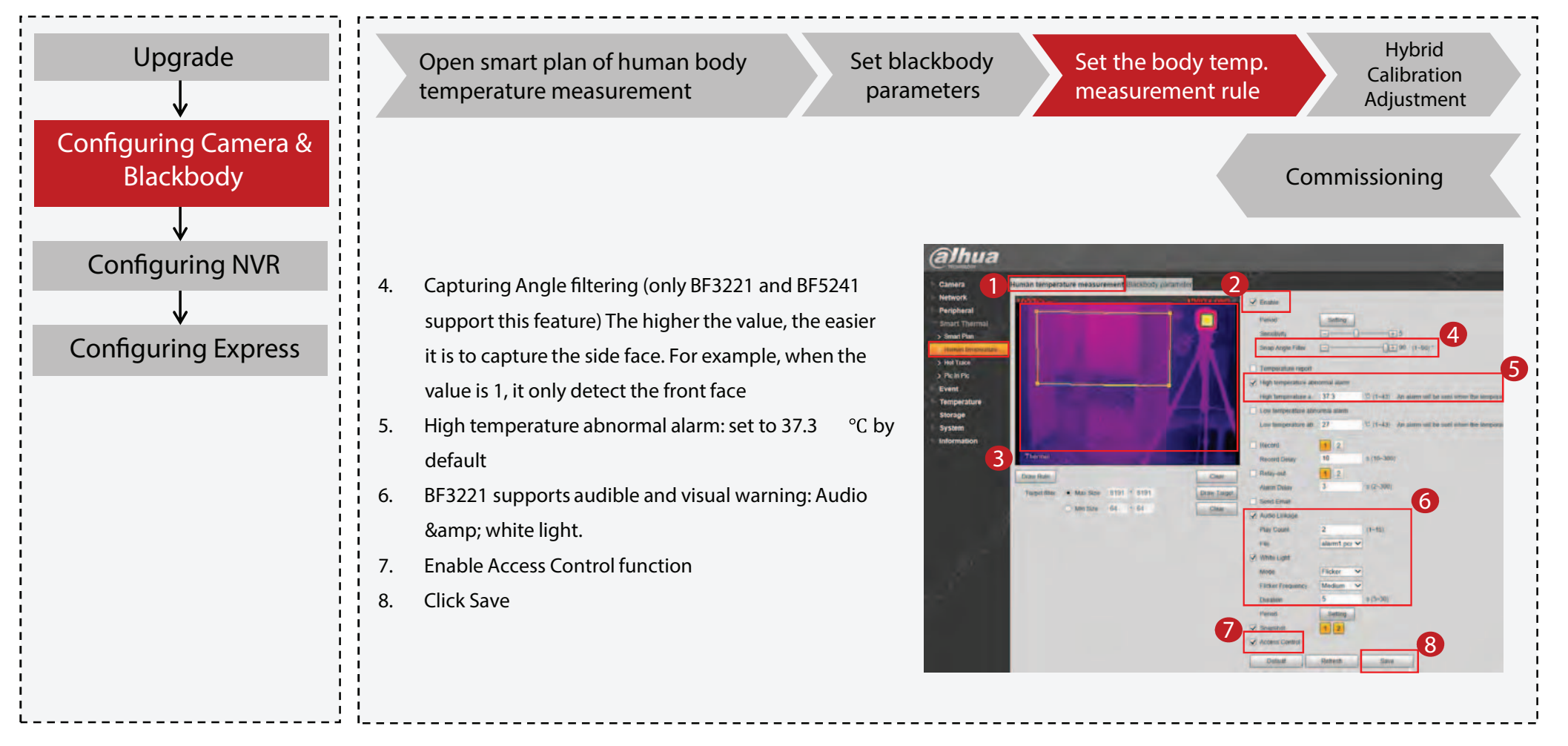

| Upgrade<br>V                                                                | Open smart plan of human body<br>temperature measurement parameters                                                                                                    | Set the body temp.<br>measurement rule<br>Hybrid<br>Calibration<br>Adjustment                                                                                                    |
|-----------------------------------------------------------------------------|----------------------------------------------------------------------------------------------------|----------------------------------------------------------------------------------------------------|
| Configuring Camera &<br>Blackbody<br>Configuring NVR<br>Configuring Express | Centeral temperature measurement stackbody parameter (vs.FaceDetectionType           Network           Vertified           Specified           Vertified           Vertified | Live       PTZ       Playback         Image: Sector Sector S |

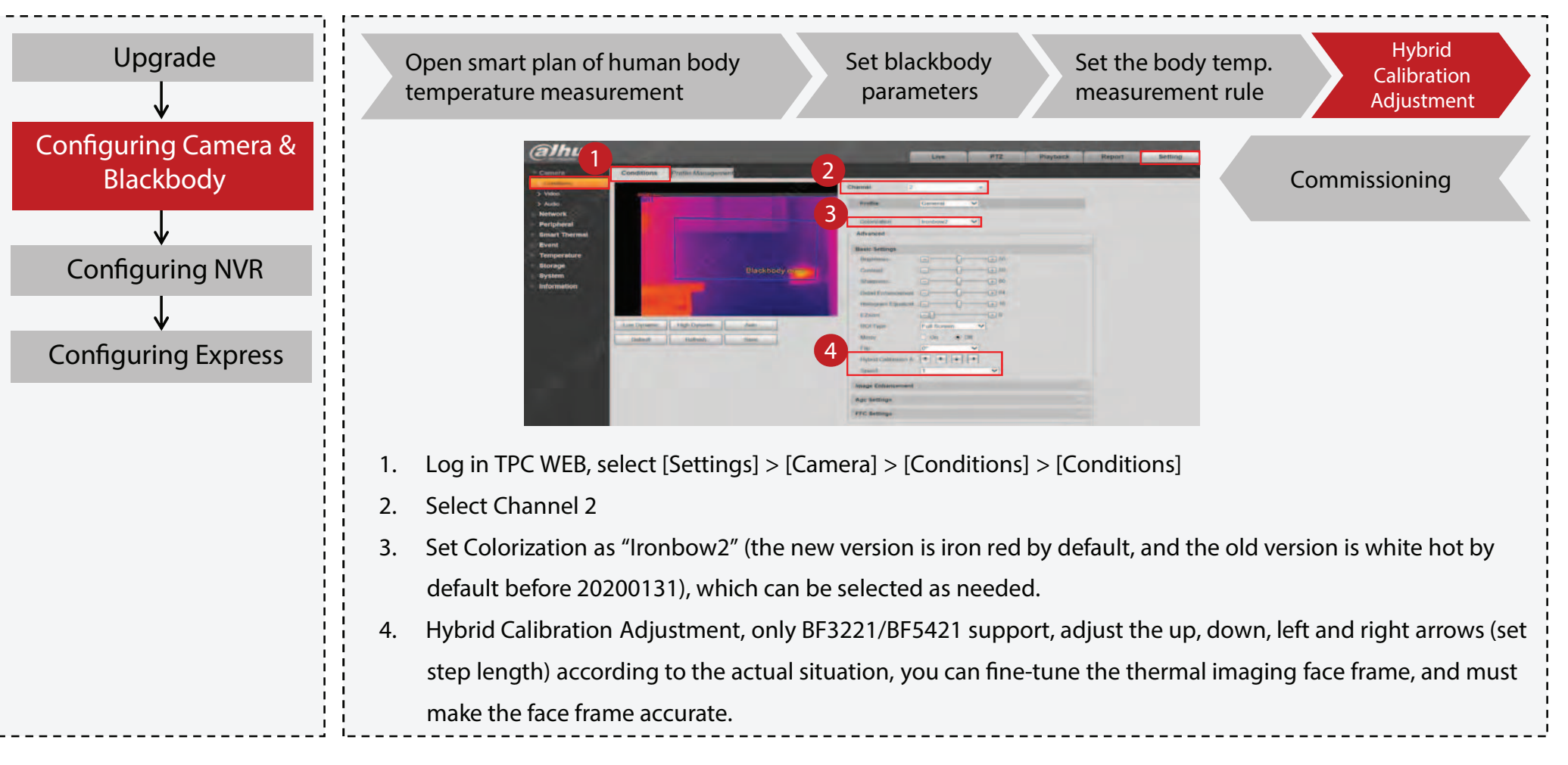

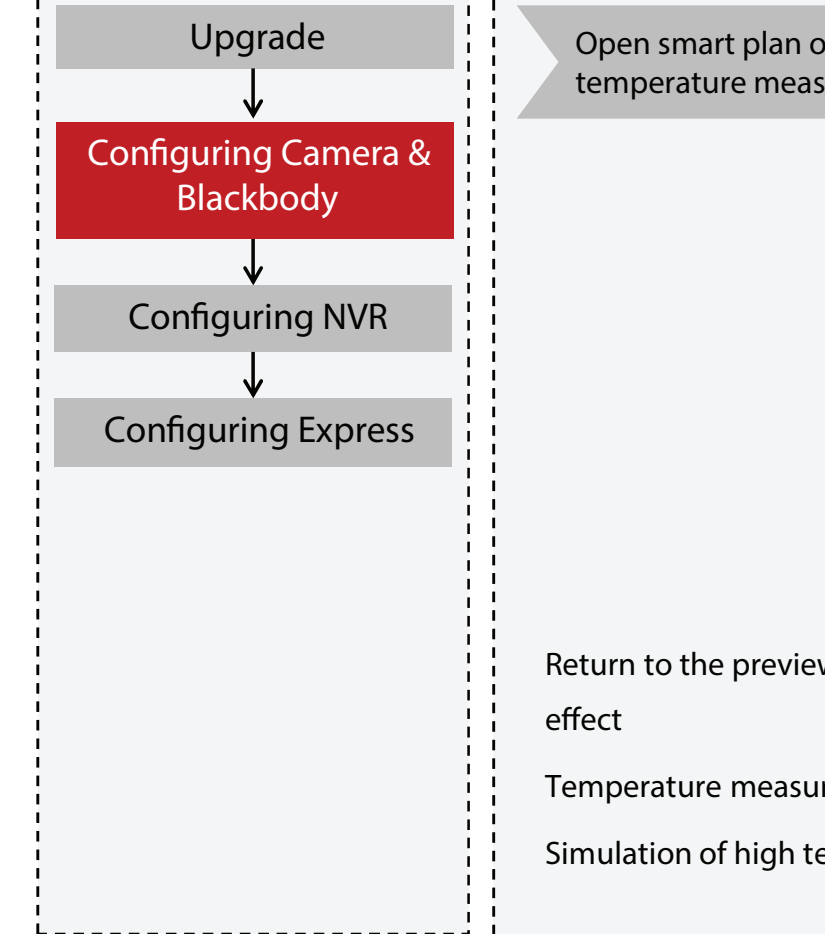

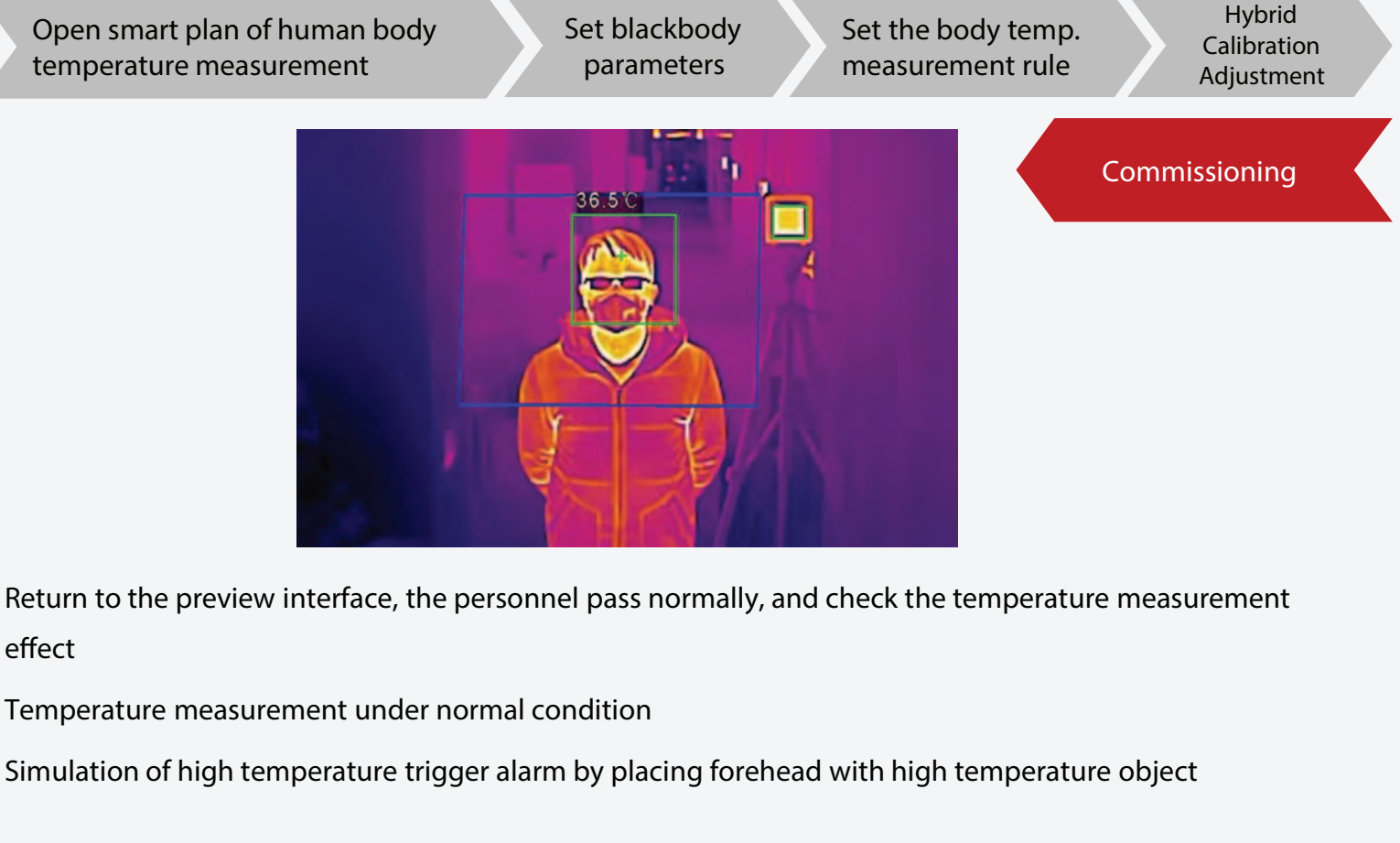

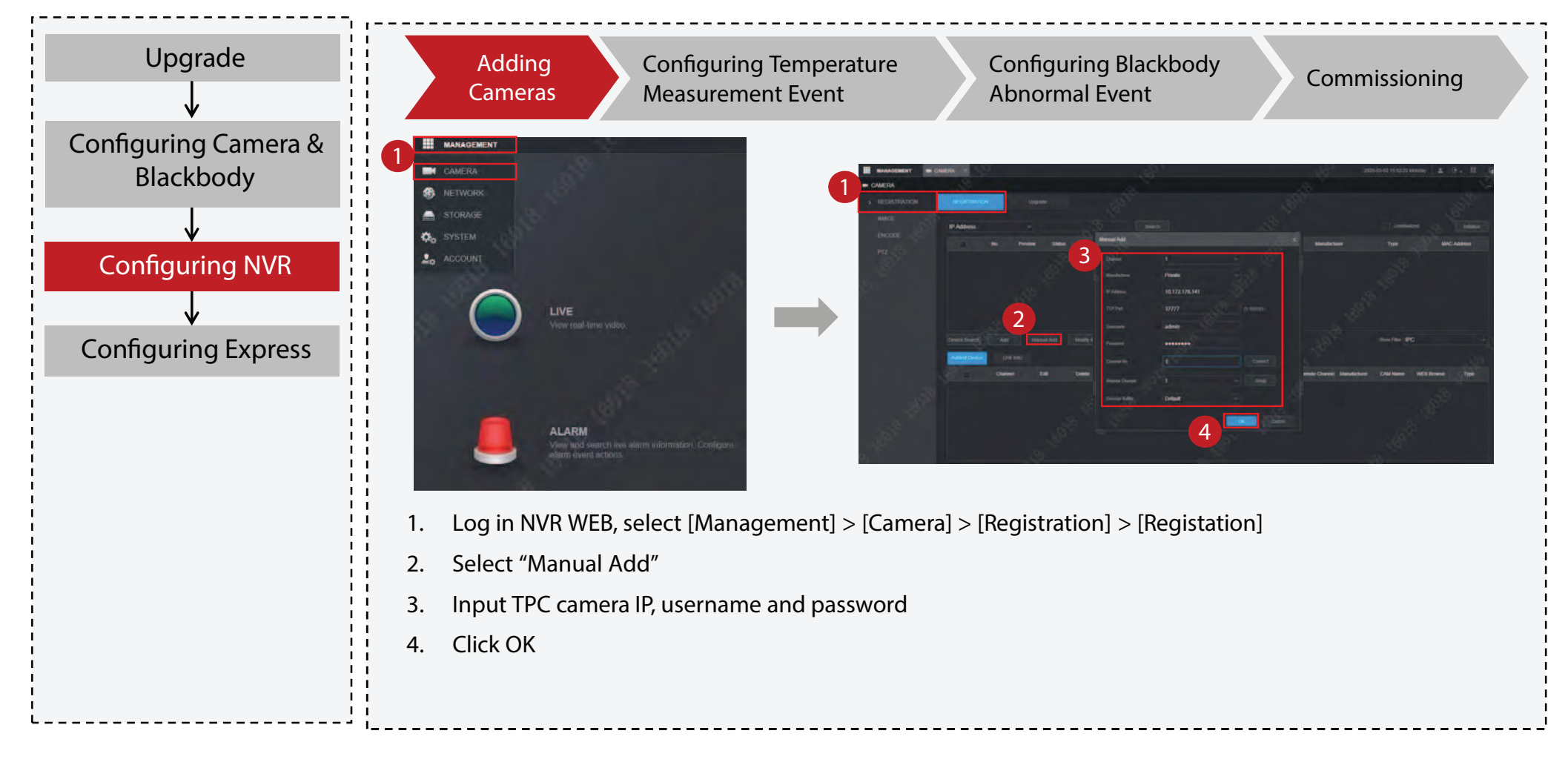

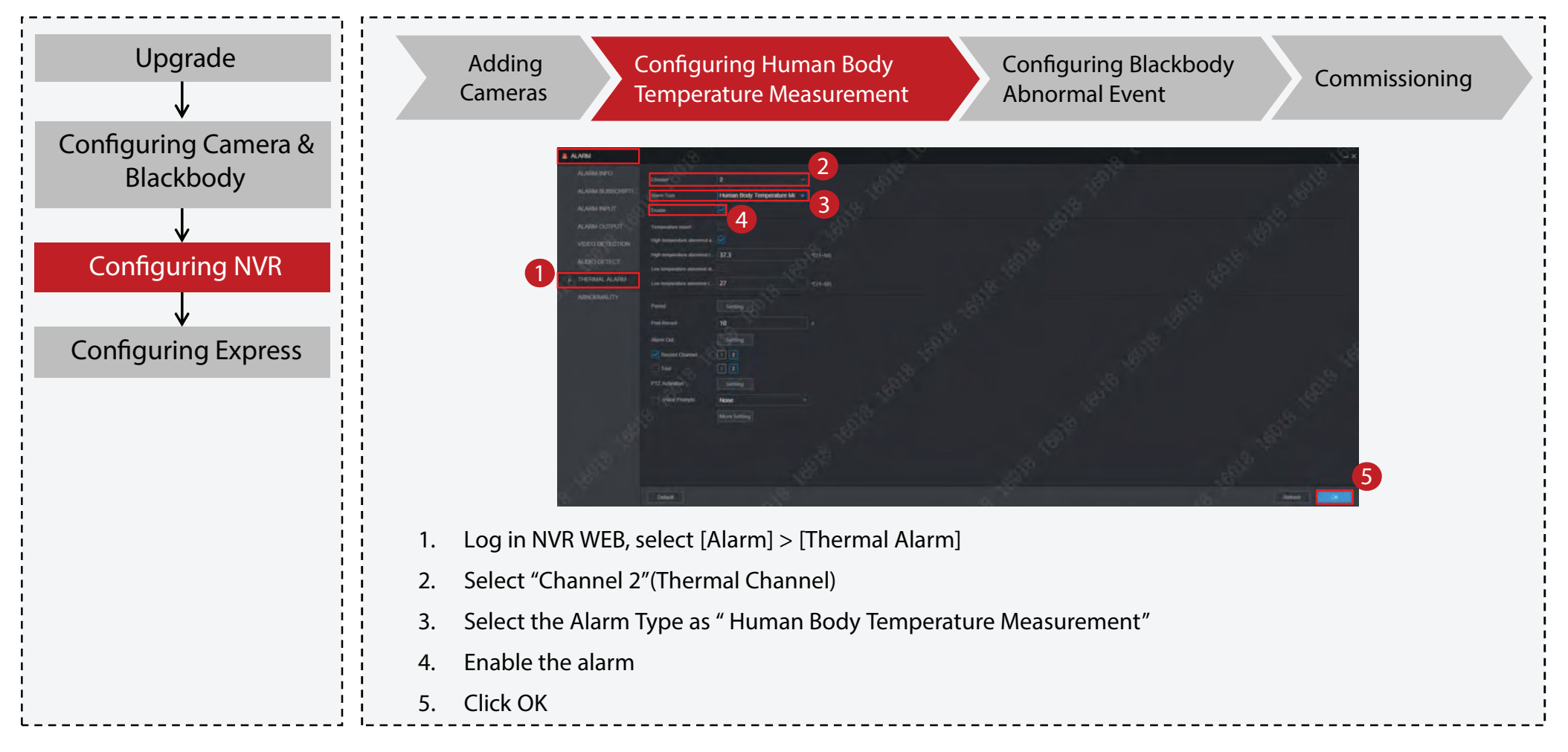

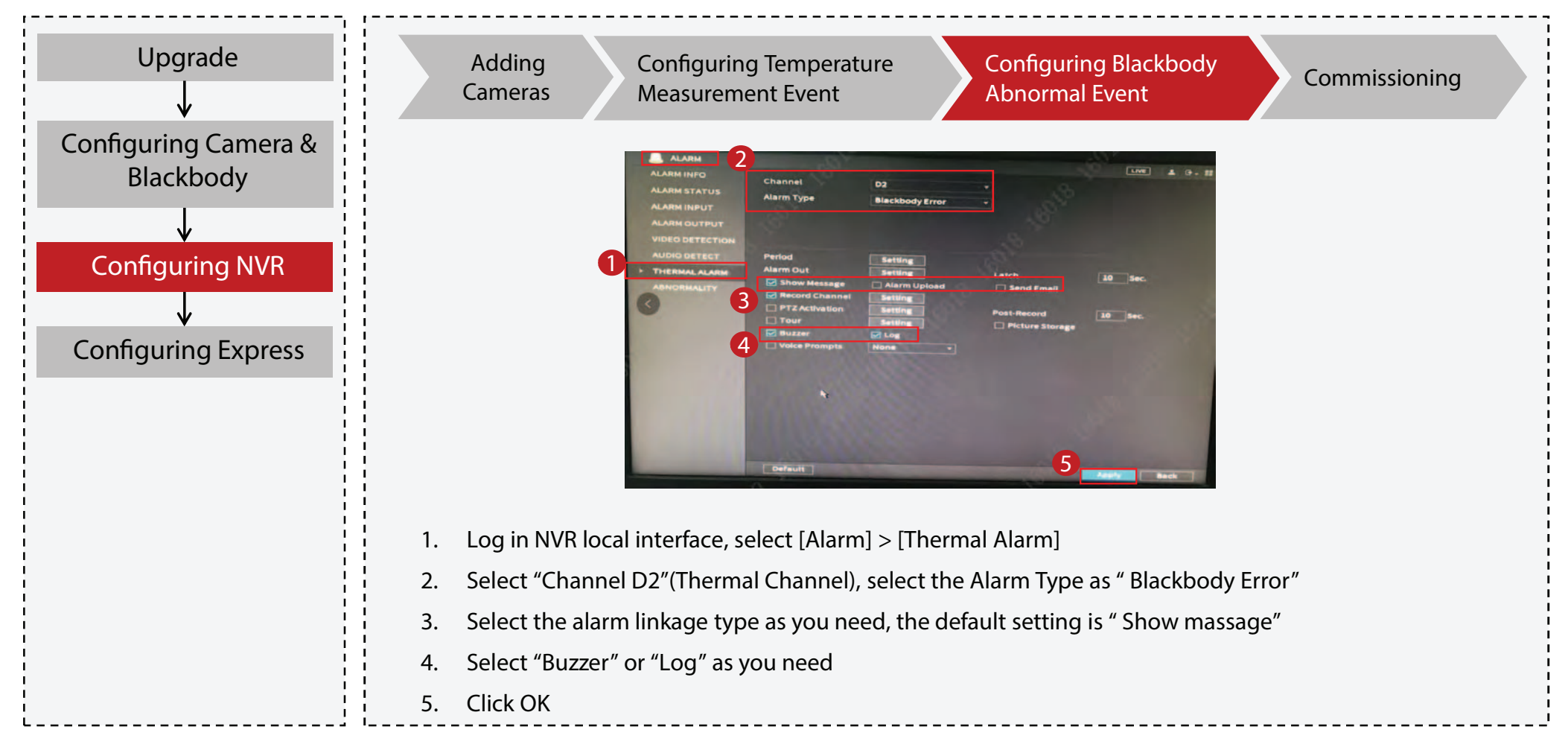

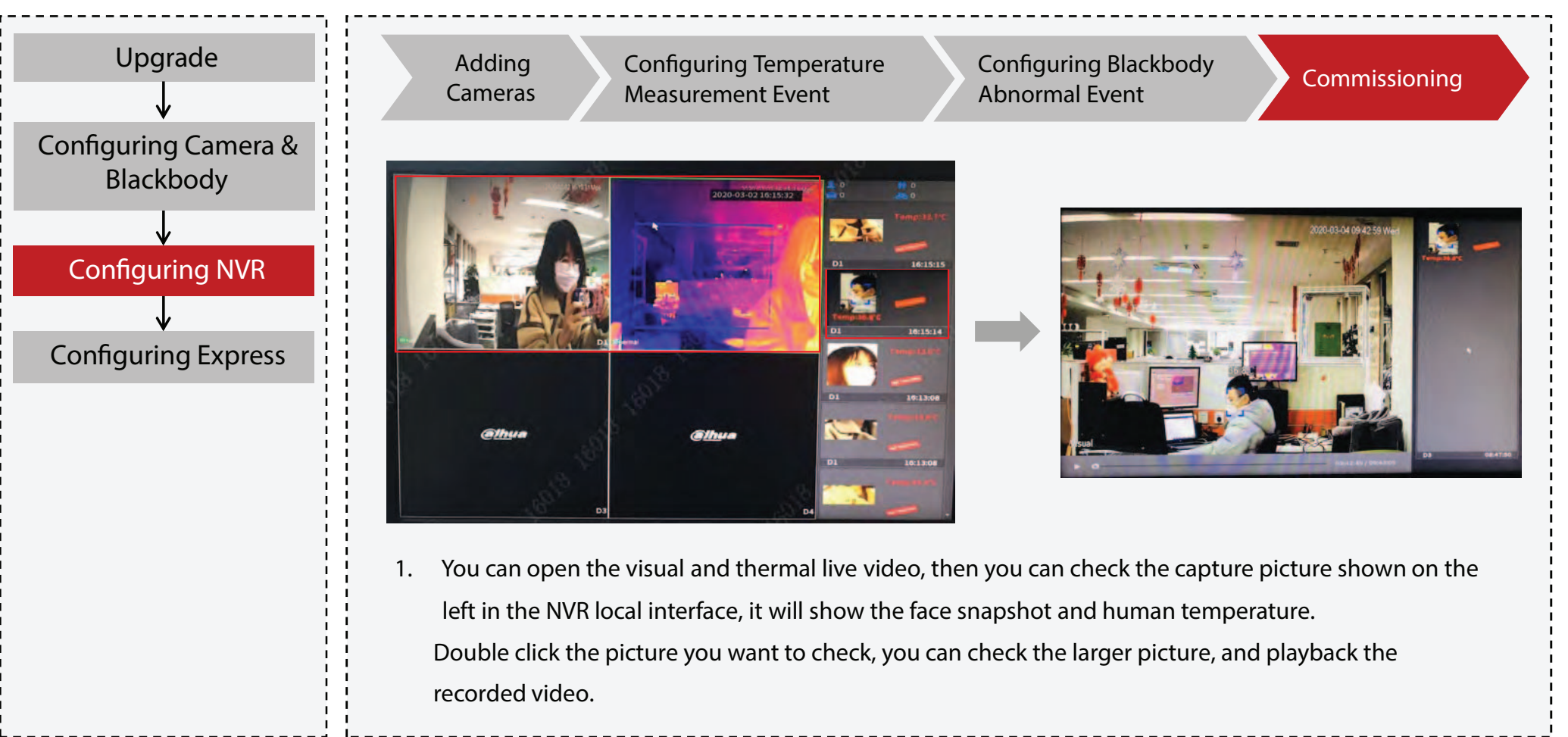

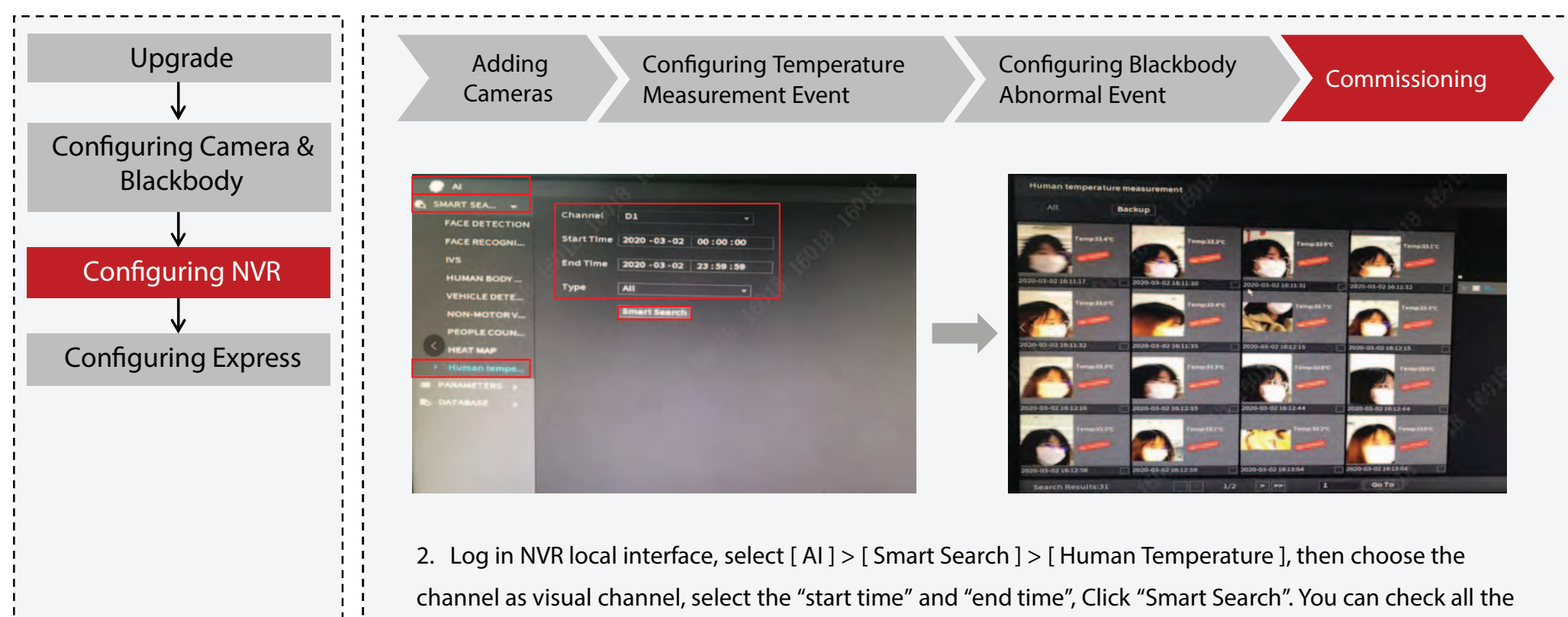

human snapshot here.

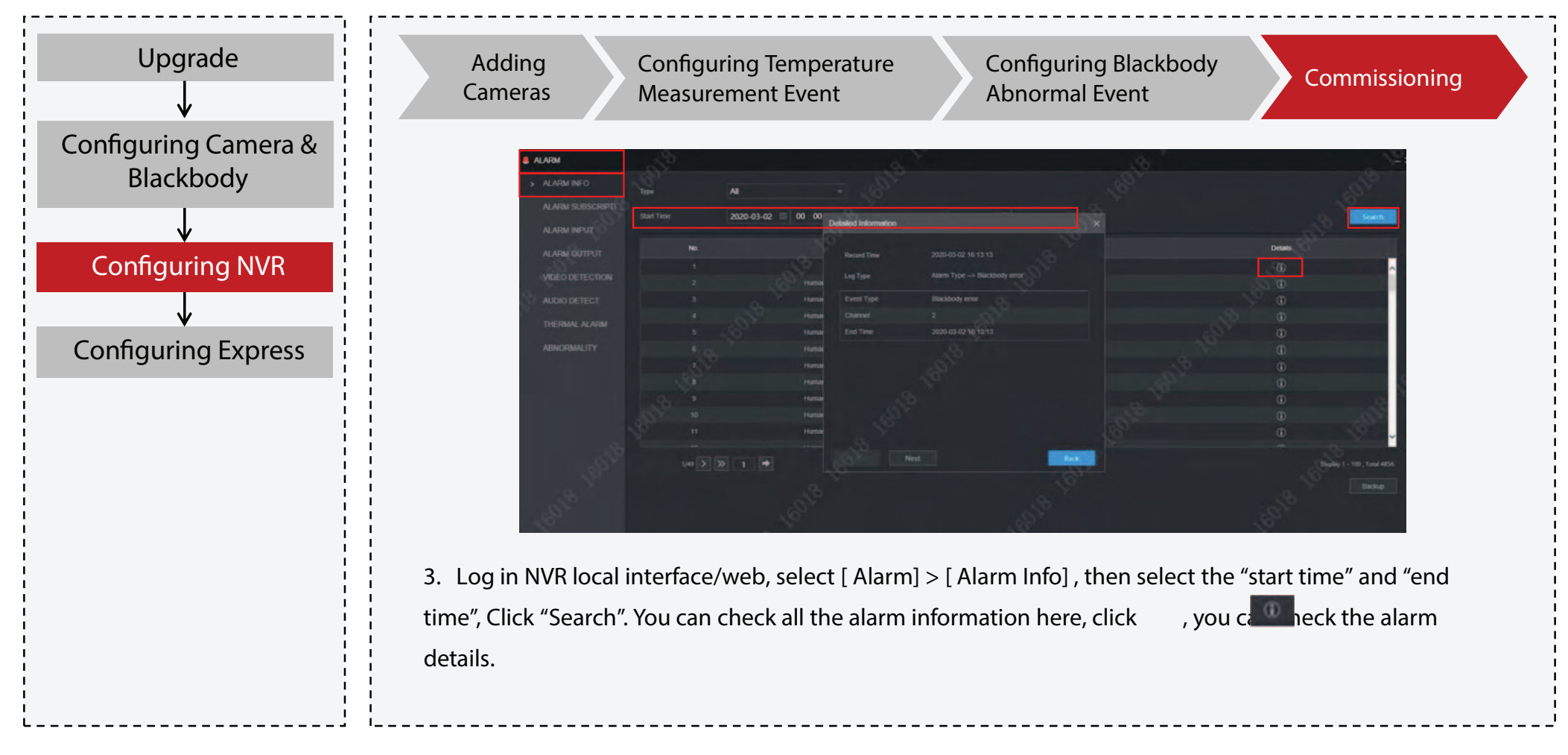

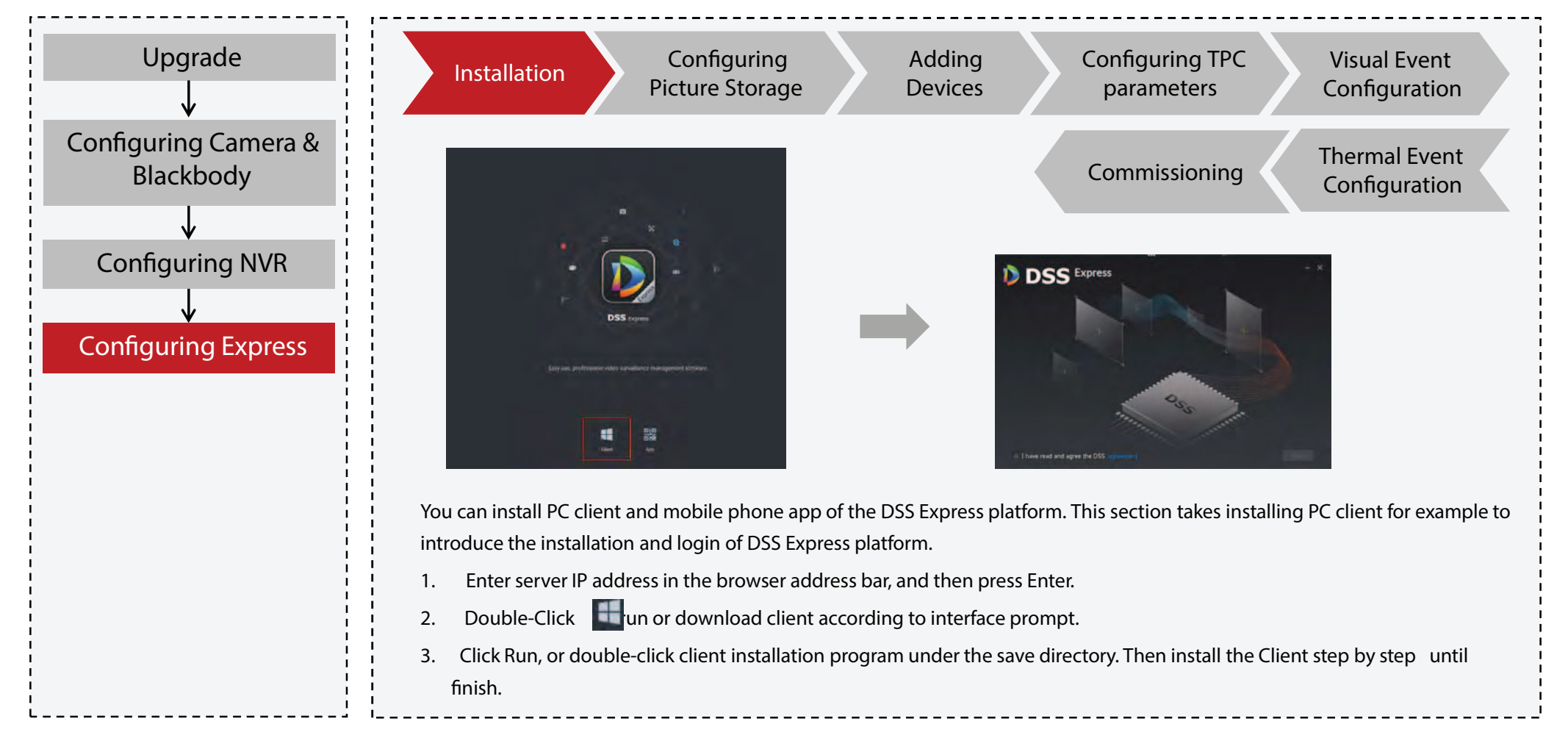

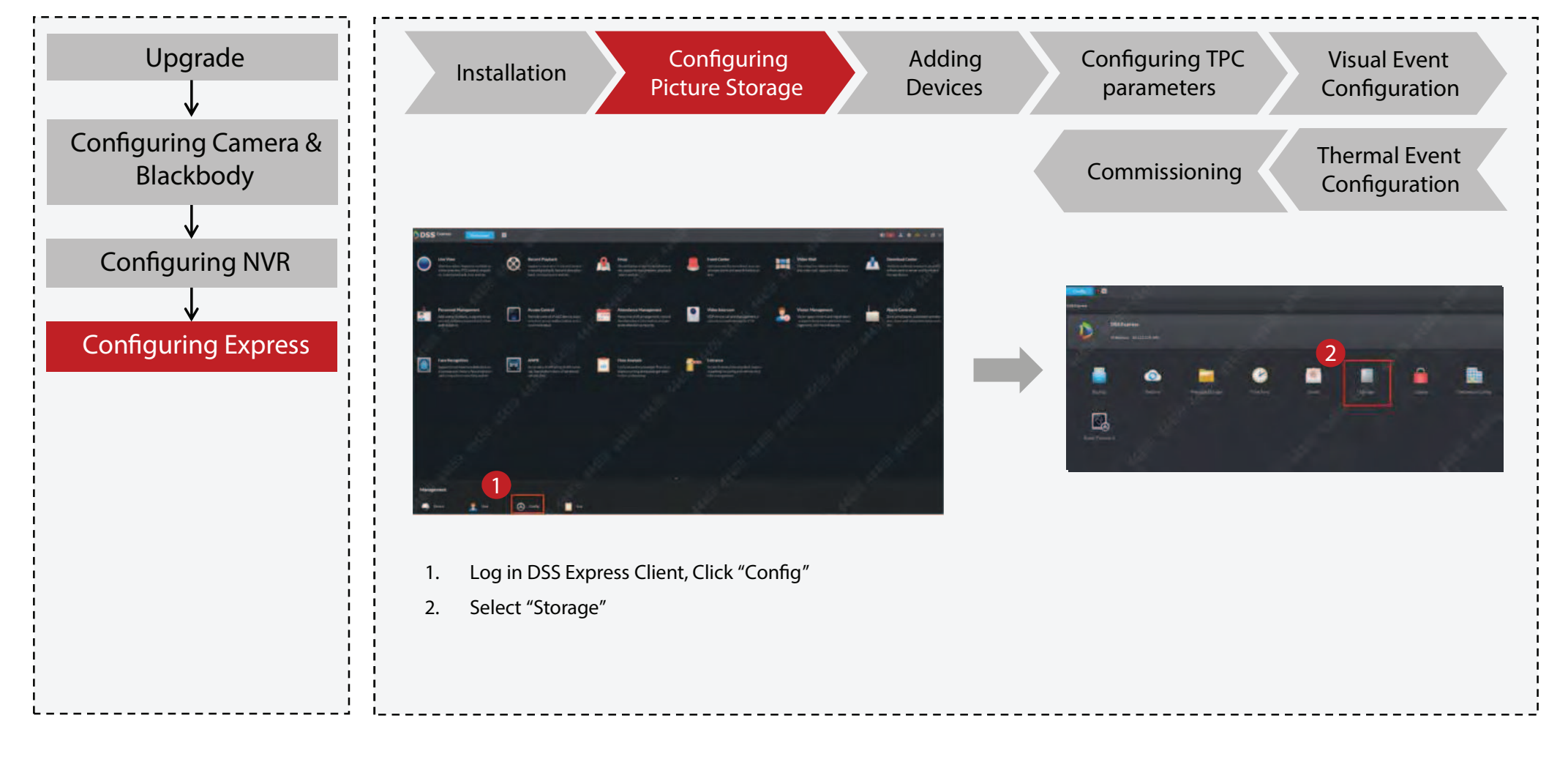

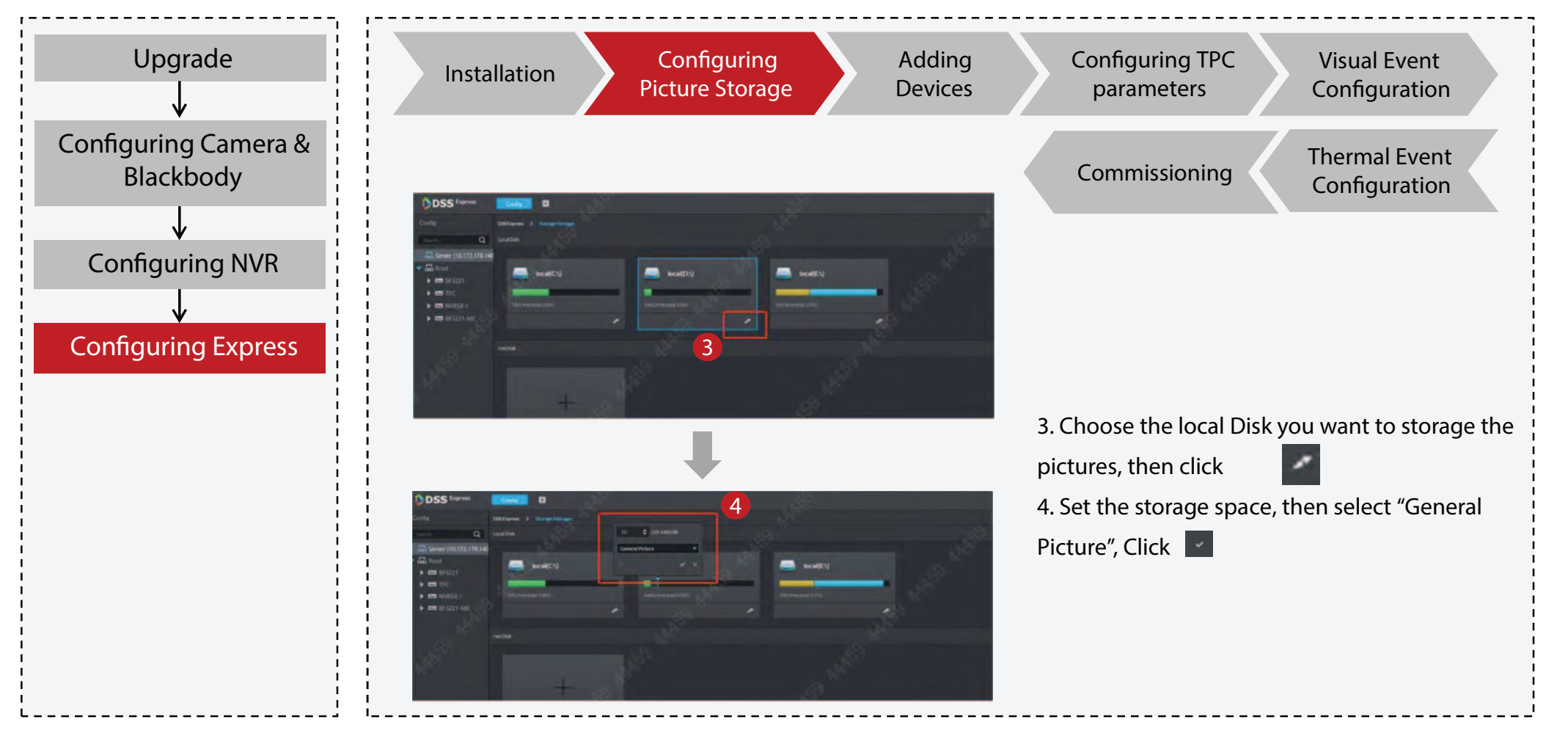

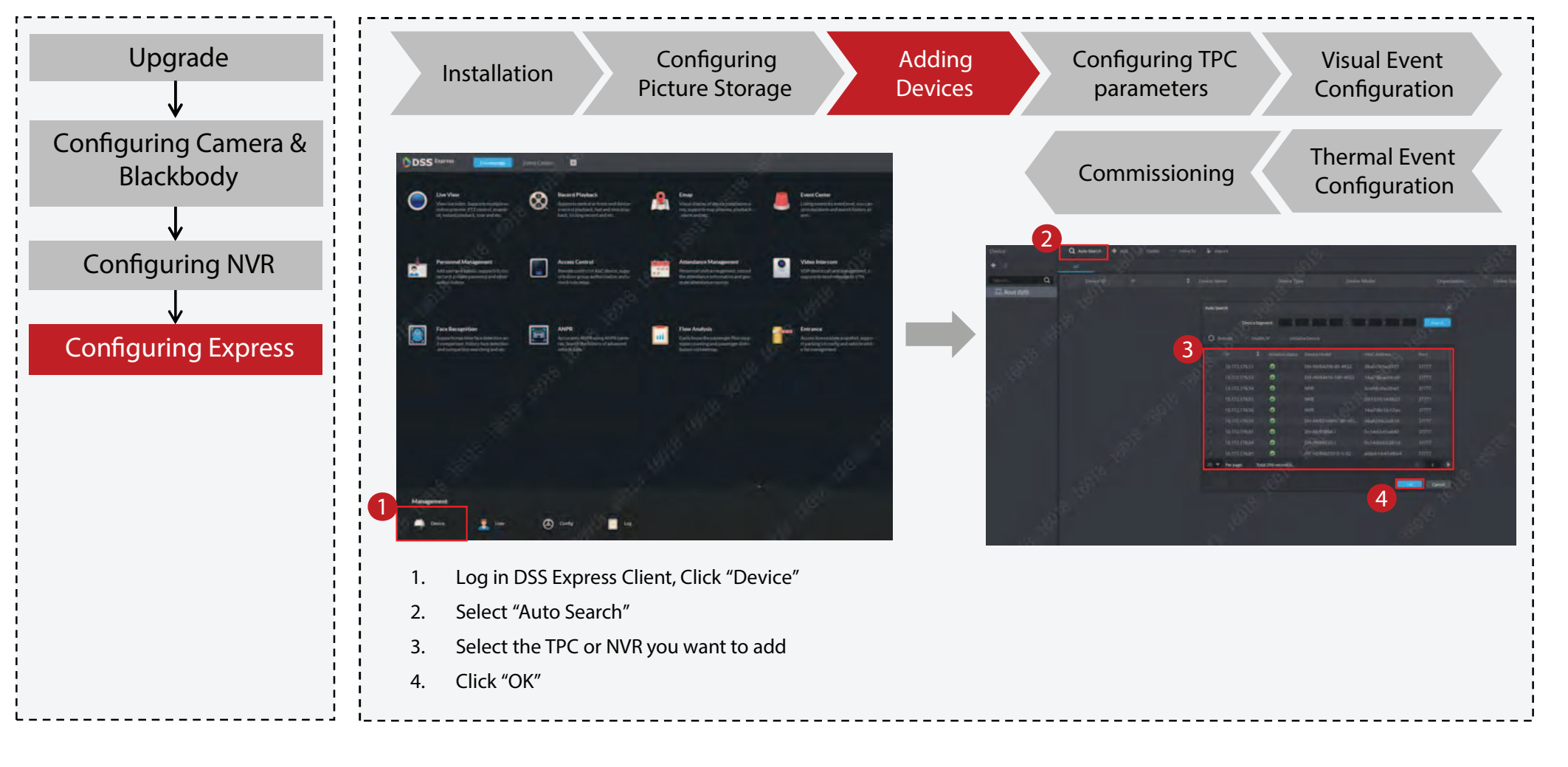

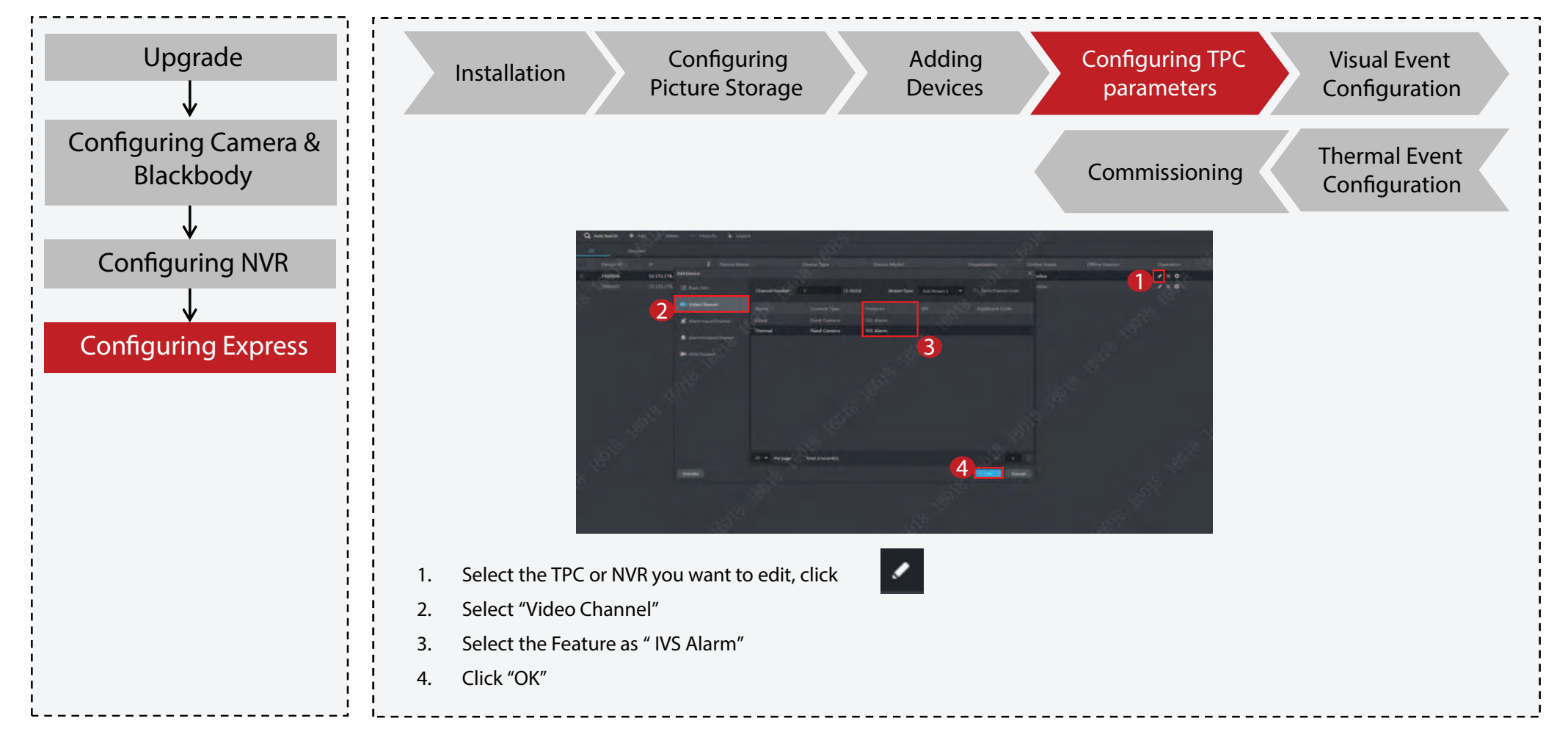

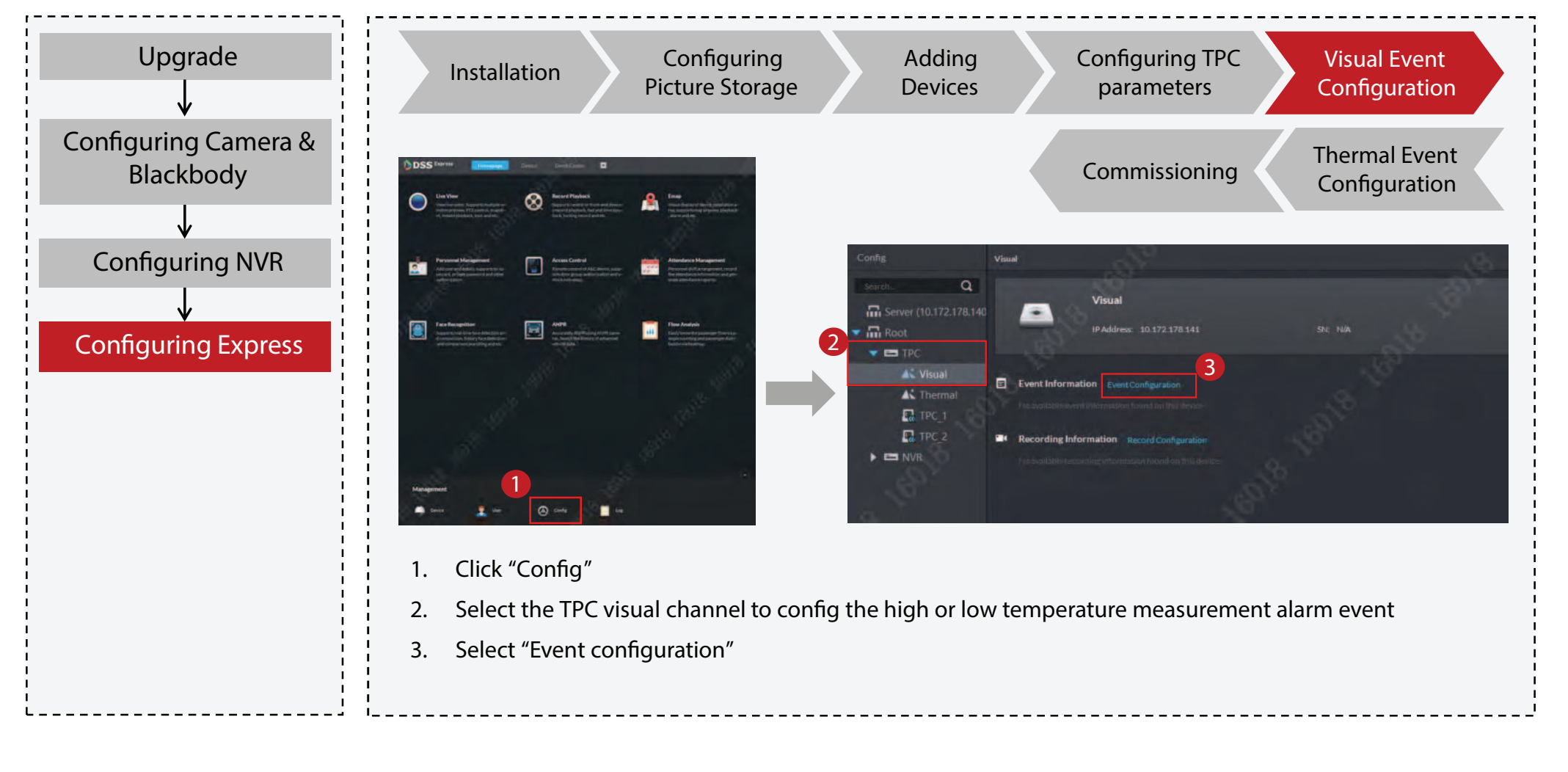

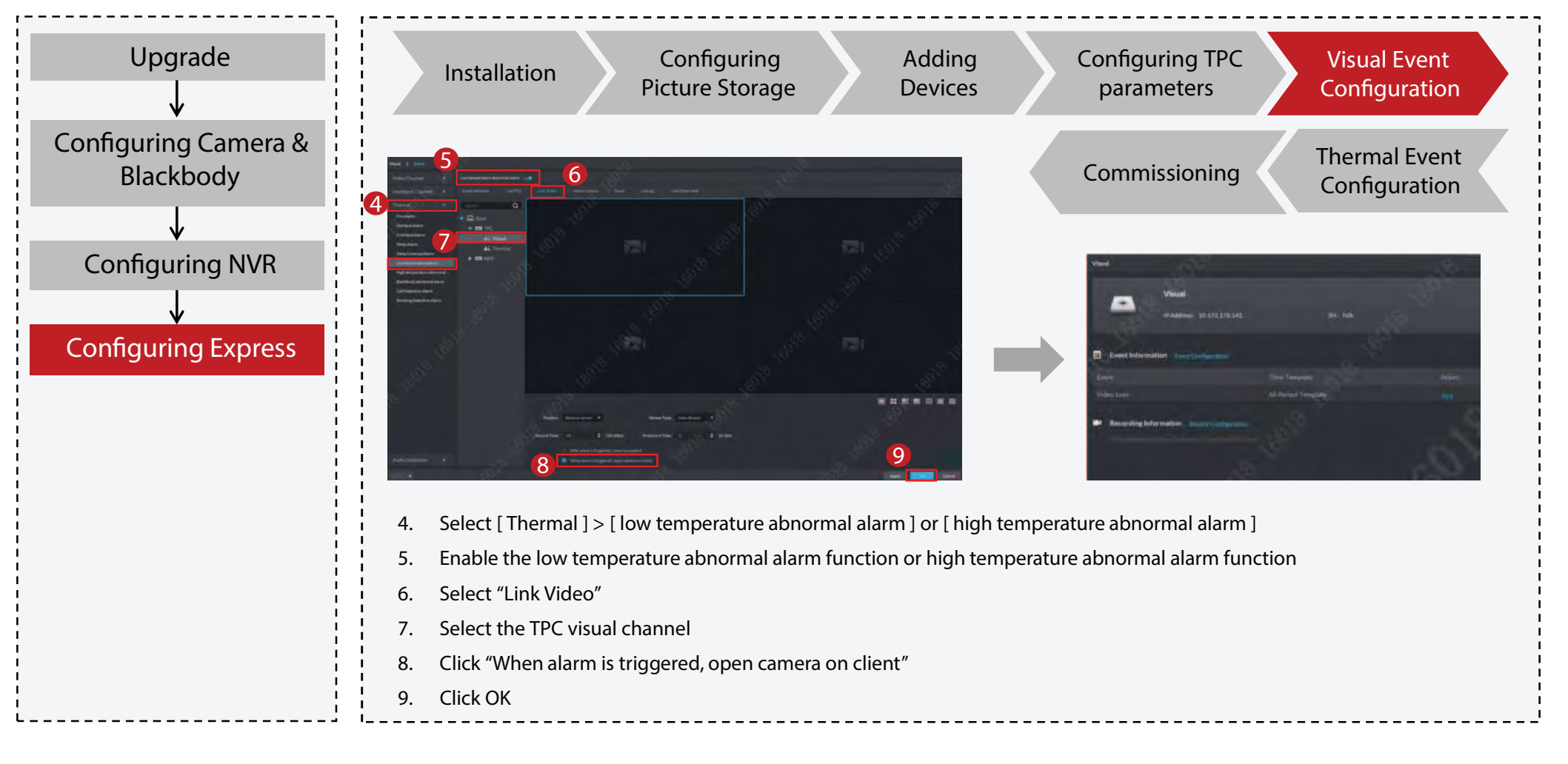

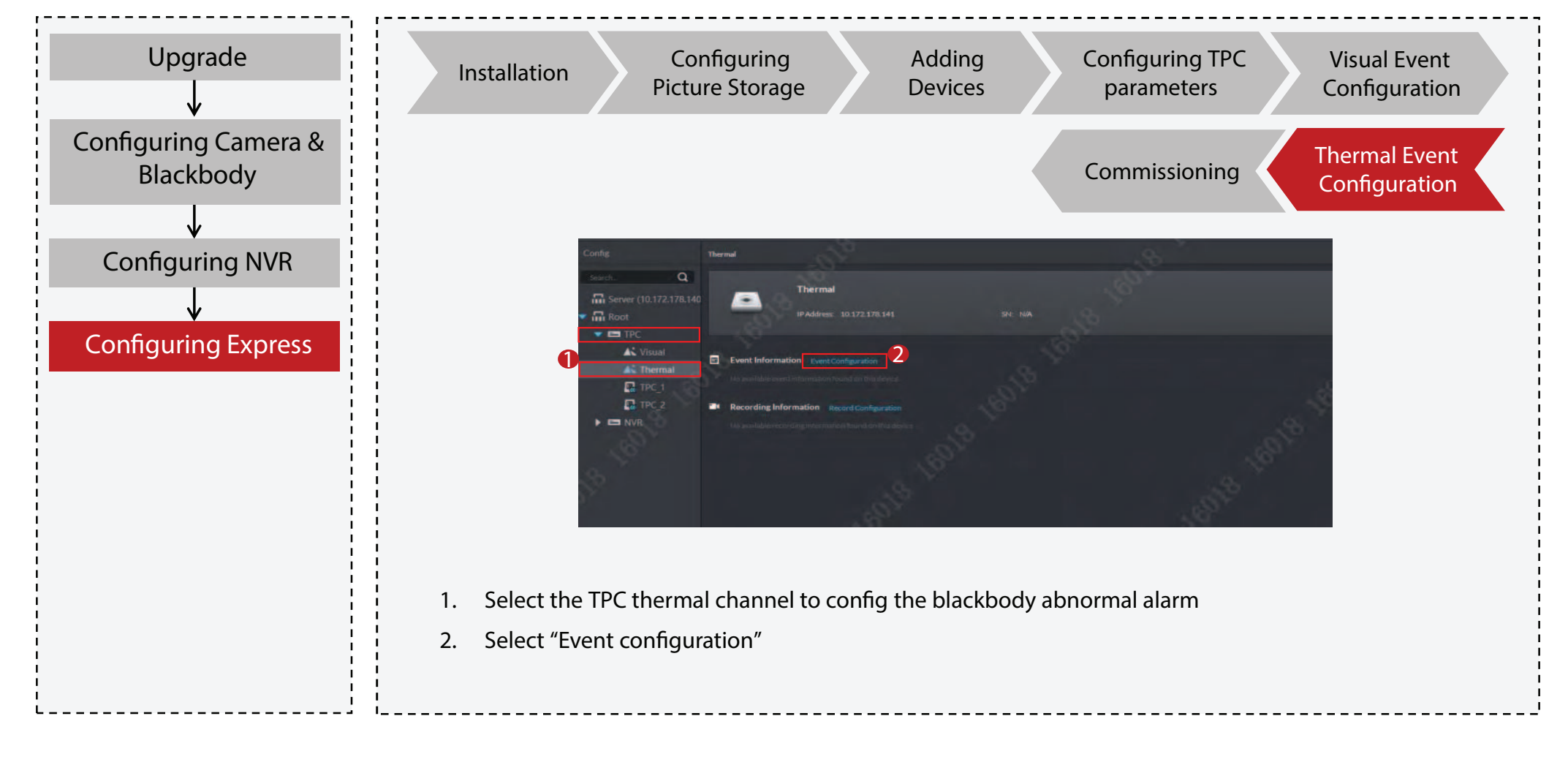

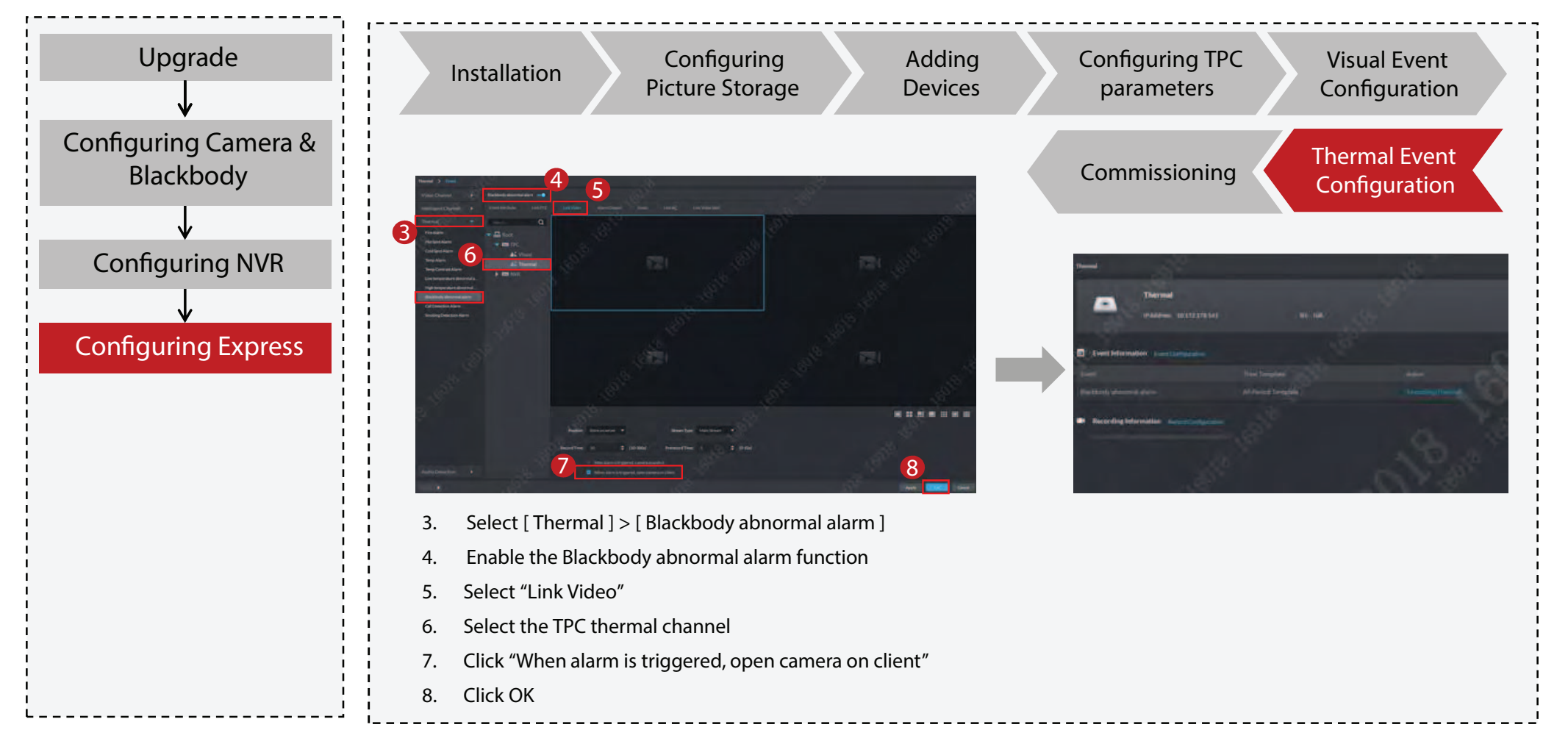

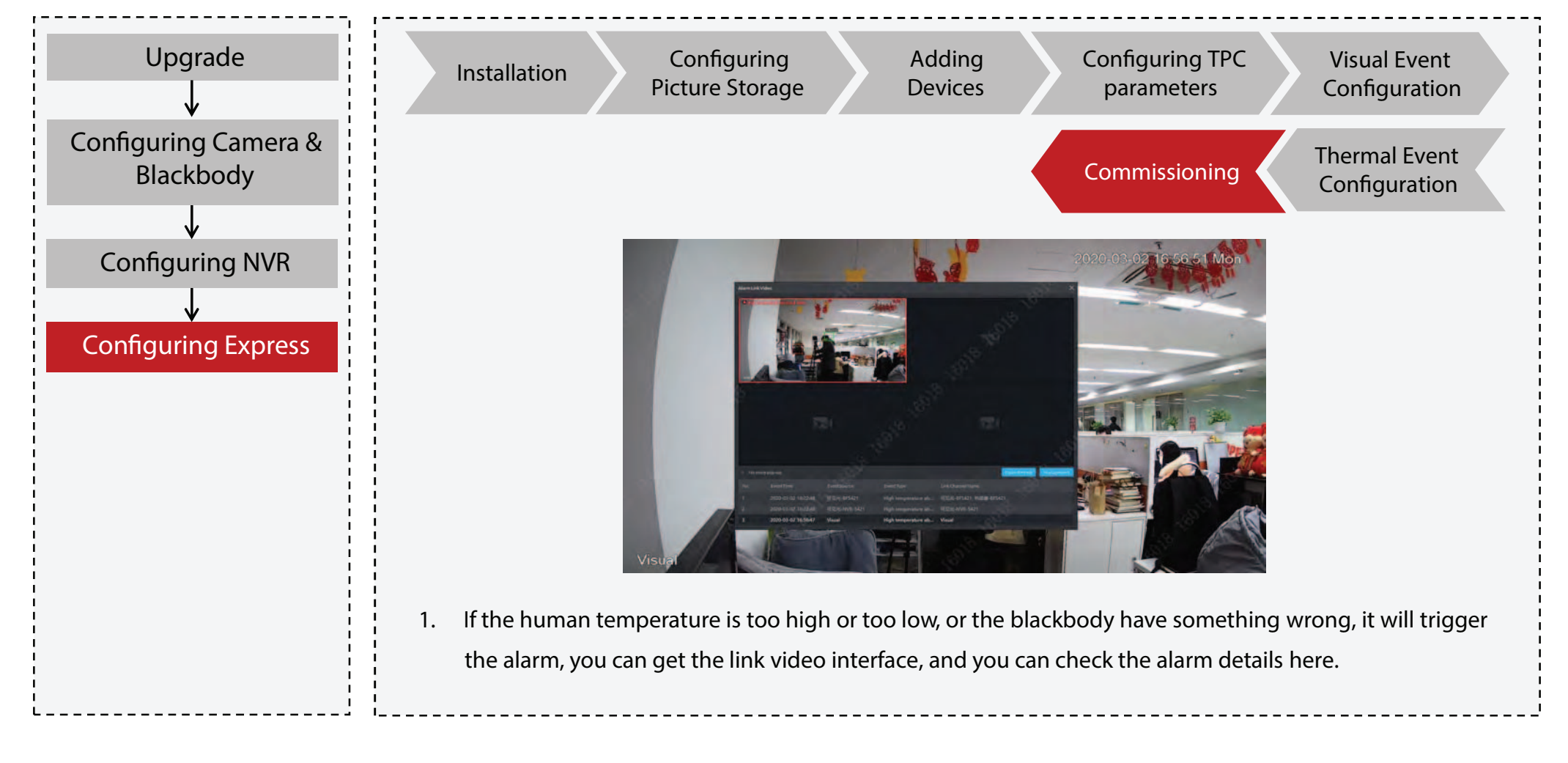

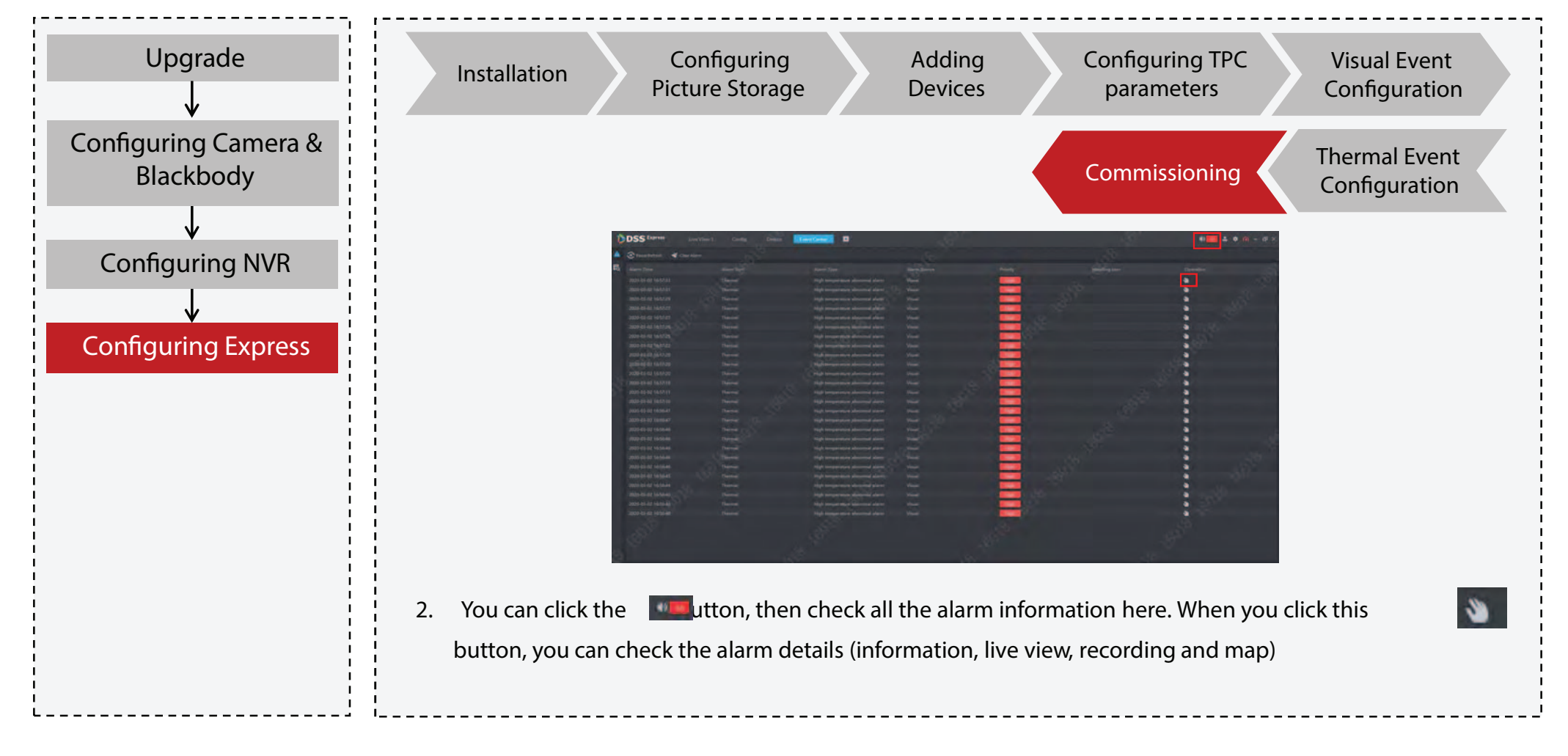

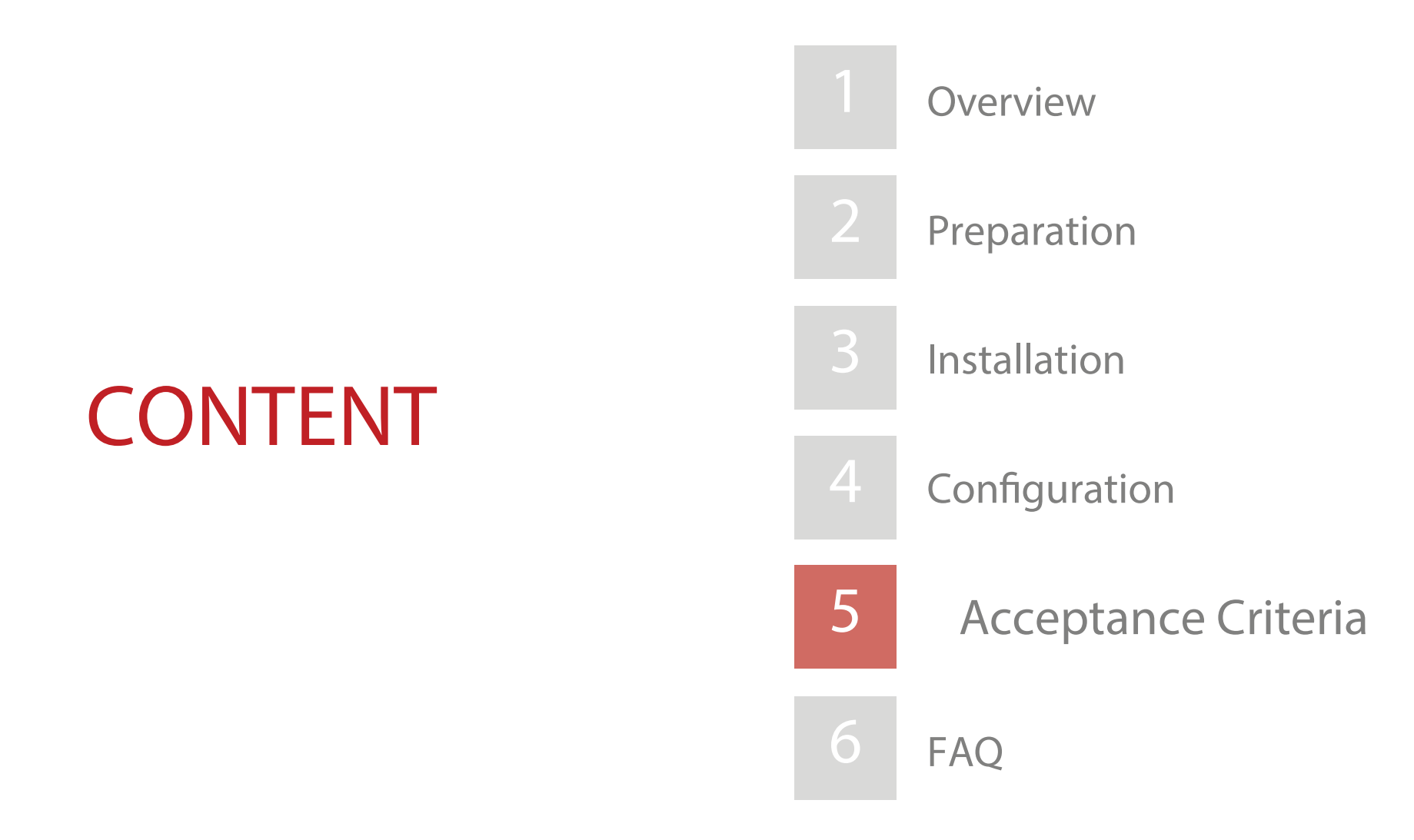

#### Acceptance Criteria

| NO  | Acceptance contents                                                                                    | ls it qualified?<br>(√/ ×) | Remark                                                                                                    |
|-----|----------------------------------------------------------------------------------------------------|----------------------------|----------------------------------------------------------------------------------------------------|
|     | 1、Construction acceptance                                                                              |                            |                                                                                                    |
| 1.1 | Whether it is installed in a relatively stable indoor environment                                      |                            | Because the outdoor temperature, wind, humidity and other environmental factors<br>have a great impact on the temperature measurement of the thermal imaging surface,<br>is not recommended to be installed outdoors or in the area directly connected to the<br>outdoor, but in a closed and relatively stable environment without wind. |
| 1.2 | Camera Height 2m                                                                                       |                            | Measurement photos with tape measure shall be provided                                                                                                    |
| 1.3 | Blackbody Height 1.8m                                                                                  |                            | Measurement photos with tape measure shall be provided                                                                                                    |
| 1.4 | Whether the distance between camera and blackbody is qualified                                         |                            | Measurement photos with tape measure shall be provided<br>BF3221(3.5mm) : 2m<br>BF3221(7mm) 、BF5421 (13mm) : 3m                                                                                                    |
| 1.5 | Width of protective channel at the best temperature measurement position (including blackbody)         |                            | Measurement photos with tape measure shall be provided<br>BF3221(3.5mm)、BF5421(13mm):1.5m<br>BF3221(7mm):1.3m                                                                                                    |
| 1.6 | Whether the flow of people is facing the camera                                                        |                            | Photos required                                                                                                    |
| 1.7 | Preview the screenshot of the interface (people standing at the best temperature measurement position) |                            | Screenshot required Including visual channel and thermal imaging channel                                                                                                    |
| 1.8 | Take photos of side view after actual installation                                                     |                            | Photos required, it needs to be able to see the installation height of the camera and the distance between the camera and the blackbody and people from the side                                                                                                    |

#### Acceptance Criteria

| NO  | Acceptance contents                                                                                                    | ls it qualified?<br>(√/ ×) | Remark                                                                                                    |
|-----|----------------------------------------------------------------------------------------------------|----------------------------|----------------------------------------------------------------------------------------------------|
|     | 2、Commissioning acceptance                                                                                                    |                            |                                                                                                    |
| 2.1 | Screen capture of setting interface                                                                                                    |                            | Screenshot required, Setting diagram: setting intelligent thermal imaging human<br>body temperature measurement, human standing at the best temperature<br>measurement position<br>Note: confirm whether the installation is in place remotely through rules and<br>pictures |
|     | 3、Effectiveness acceptance                                                                                                    |                            |                                                                                                    |
| 3.1 | Observe continuously for 3 minutes under normal<br>human flow to see whether the detection temperature<br>of human head is accurate (dual channel video<br>recording) |                            | Video recording required, Video recording with two channels of visual channel<br>and thermal imaging channel shall be provided                                                                                                    |

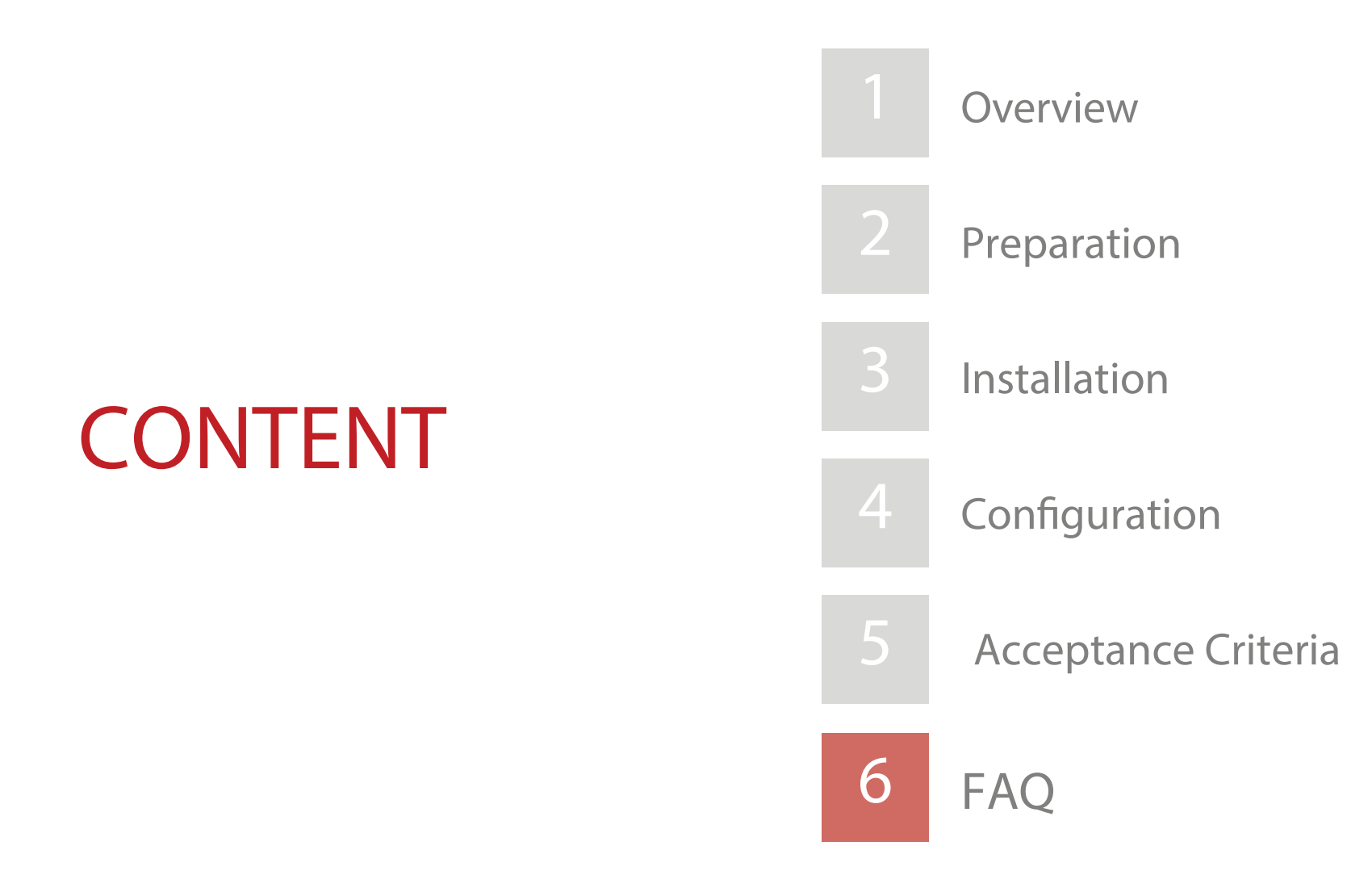

#### FAQ | Precautions for use of Blackbody

#### Warning

To avoid personal injury or instrument damage, please follow the following instructions:

- Make sure the place is free of oil, chemicals, inflammables and explosives!
- The use environment is 0 °C ~ 40 °C. Do not put it into the high and low temperature box without permission to avoid accidents!
- Be sure to use grounding socket to prevent accidental electric shock!
- Blackbody cannot be used for applications other than temperature testing and calibration!
- Do not change the boldface range without permission to avoid damaging the boldface or causing safety accidents!
- Do not disassemble or refit boldface without permission! The tamper proof label is torn or damaged, otherwise the product is not warranted.

#### FAQ | Precautions for use of Blackbody

#### Attention

To avoid damaging the instrument or affecting the test accuracy, please follow the following instructions:

- Do not touch the blackbody radiation surface, and dirt will lead to the decrease of blackbody accuracy or scrap

   , so as to avoid the scratch of blackbody radiation surface and affect the temperature measurement accuracy
- Indoor use only. The use environment shall be free from obvious air convection and strong light irradiation, strong electromagnetic interference and vibration.
- Heat dissipation space shall be reserved around the blackbody objects shall not be less than 10cm.
- , and the distance between the blackbody and surrounding

#### FAQ | Precautions for use of Blackbody

#### Calibration

In order to ensure the accuracy of blackbody temperature measurement, it is recommended to send blackbody to Dahua for paid calibration on a regular basis. The calibration cycle is usually one year.

#### **Routine maintenance**

- Blackbody shall be managed and maintained by designated personnel, and maintenance and use records shall be made.
- During the use process, it is not allowed to cover any object on the blackbody, so as not to affect the heat dissipation and thus the temperature accuracy.
- When it is not necessary to use, dust-proof work shall be done, and the blackbody shall be put into the packing box or covered with a clean cloth . Ensure that the storage environment temperature and humidity are appropriate.
- It is recommended to use neutral detergent to clean the blackbody shell and soft brush to clean the dust on the radiation surface of blackbody.

#### FAQ | Solution FAQ

- 1、 What is blackbody? What is its function?
  - Blackbody can be simply understood as a constant temperature reference source. When testing human body temperature, blackbody is generally set to 35 °C by default, which is used for temperature correction of thermal imaging acquisition, so as to meet the accuracy requirements of ± 0.3 °C.
- 2. Can it be installed in outdoor or semi outdoor environment?
  - Because the outdoor temperature, wind, humidity and other environmental factors have a great impact on the temperature measurement of the thermal imaging surface, it is not recommended to be installed outdoors or in the area directly connected to the outdoor, but in a closed and relatively stable environment without wind.
- 3. Why is it recommended to measure the temperature of frontal forehead?
  - First of all, different people's forehead temperature also has temperature difference. In the case of mask, the exposed area of forehead is relatively large, which is more convenient for temperature measurement.
  - The actual temperature of the front face and the side face of the same person / same position is different. With masks, the high temperature points are mainly in the forehead, ears and neck, and the temperature is different among different people. Therefore, it is required to face the camera and test the frontal temperature uniformly to reduce the impact of temperature difference between different parts.

### FAQ | Solution FAQ

- 4. The best distance for temperature measurement?
  - The best temperature measurement distance is the same as the distance between blackbody and equipment. 3.5mm detection distance is 2m, and the transverse width of 2m is about 1.5m; 7mm detection distance is 3m, and the transverse width of 3m is about 1.3m; the temperature measurement value far from the optimal distance will be reduced, and the temperature measurement value close to the optimal distance will be increase
- 5. How many heads can be tested?
  - In normal use, many people (1.3-1.5m in width) can't be placed side by side at the best distance of temperature measurement. There is no limit to the number of heads in the detection area, but it is too far or there is overlap, which may result in missing or inaccurate temperature measurement. It is recommended to test one by one.
- 6. Why does the image of thermal imaging channel get stuck after a period of time? Is it normal?
  - Normal. In order to ensure the image uniformity and temperature measurement accuracy, thermal imaging needs a period of time to set the blank to zero for correction. During the process of setting the blank, the image will get stuck, which is a normal situation
- 7. Why thermal camera does not measure temperature after the first configuration
  - System time is not synchronized, refer to time synchronization setting in system debugging

### FAQ | Solution FAQ

- 8、Why is the head frame inaccurate?
  - First, confirm whether the site installation angle and environmental background meet the requirements, If the head detection effect is not ideal, please provide the Dav video with two channels on site.
- 9. If the camera does not support the sound light warning function, how to give an alarm prompt?
  - You can use web linked computer sound as shown in the figure below, or matching Express to prompt.

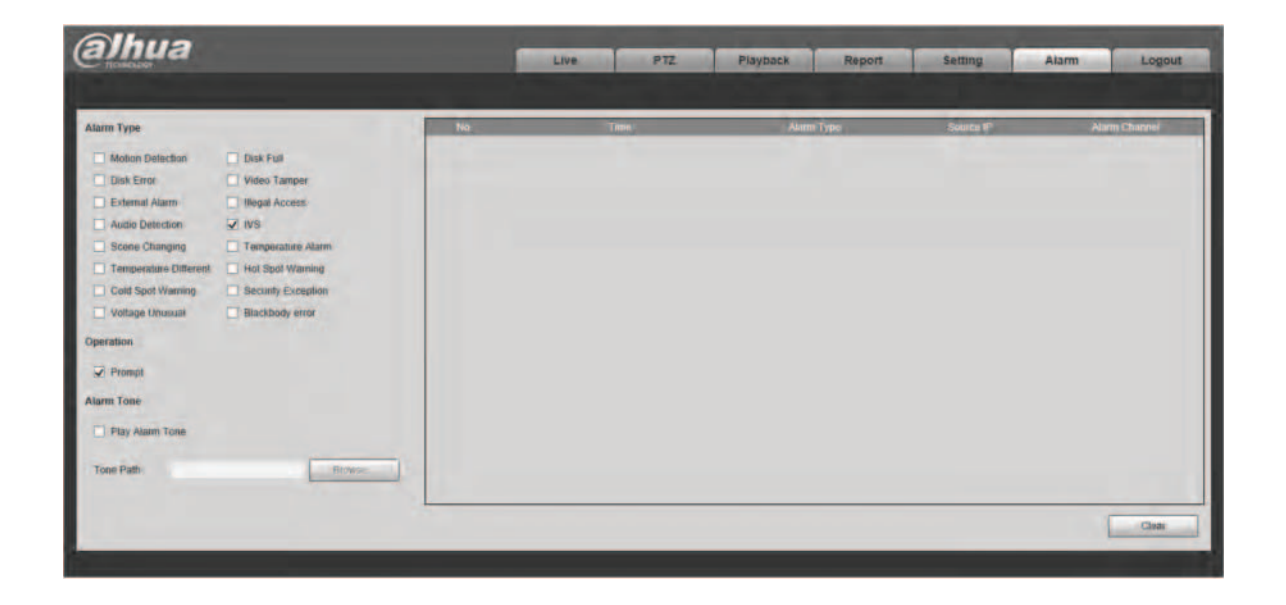

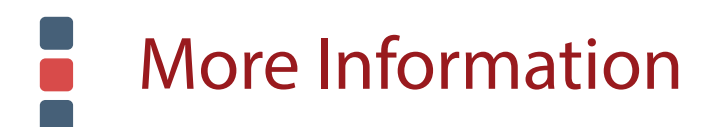

- You can download the manuals from Dahua Support Website.
- https://www.dahuasecurity.com/user/login?redirect\_url=011101
- ☑ Use Dahua user name and password to log in the solution center
- ☑ Support > Solutions Center > SMB Solution > Thermal Solution > Thermal Solution V1.0

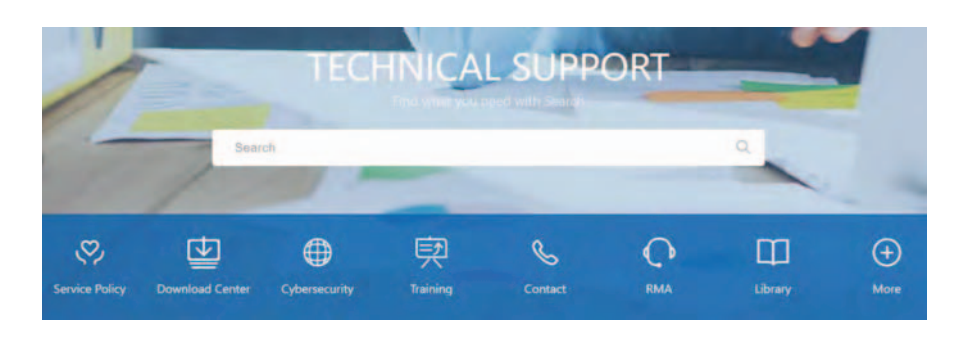

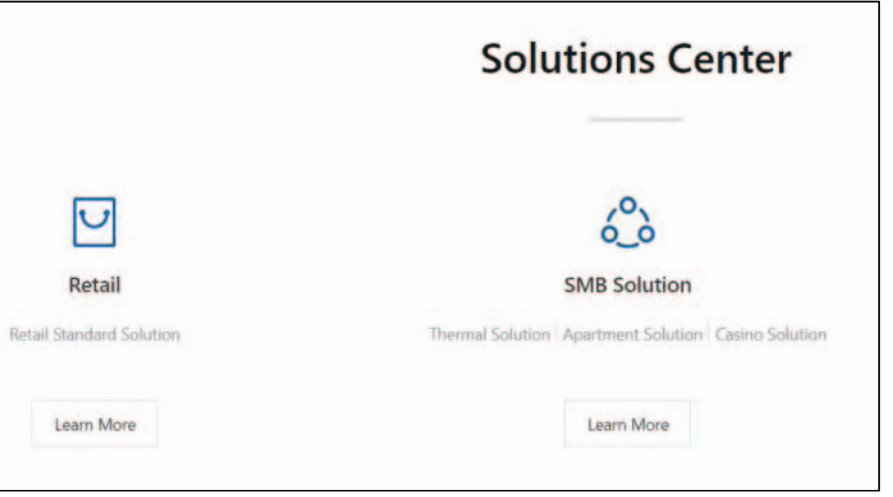

#### **THANK YOU**